| 1. Introduction          | 2. OpenFOAM               | code 3. Sim | ulations                  | 4. Programmir                                   | ng 5. Hands-or | n training | 6. Conclusior |
|--------------------------|---------------------------|-------------|---------------------------|-------------------------------------------------|----------------|------------|---------------|
| Swansea U<br>Prifysgol A | )<br>niversity<br>bertawe |             | Sinulati<br>and Entrepret | EED<br>na in Engineering<br>neuchly Development | CIMNE          |            | CE            |

# OpenFOAM workshop for beginners: Hands-on training

### Jibran Haider<sup>*a*, *b*</sup>

Erasmus Mundus PhD (SEED) candidate in computational mechanics

<sup>a</sup> Zienkiewicz Centre for Computational Engineering (ZCCE), College of Engineering, Swansea University, UK

<sup>b</sup> Laboratori de Càlcul Numèric (LaCàN), Universitat Politèchnica de Catalunya (UPC), BarcelonaTech, Spain

 Session 1:
 31<sup>st</sup> May 2016
 (09:00 - 12:00)

 Session 2:
 3<sup>rd</sup> June 2016
 (10:00 - 13:00)

Introduction

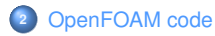

### 3 Simulations

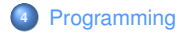

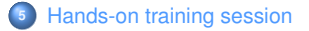

### 6 Conclusions

Introduction

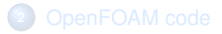

3 Simulations

Programming

Hands-on training session

### Conclusions

| 1. Introduction | 2. OpenFOAM code | 3. Simulations | 4. Programming | 5. Hands-on training | 6. Conclusions |
|-----------------|------------------|----------------|----------------|----------------------|----------------|
|                 |                  |                |                |                      |                |
| Contents o      | of this section  |                |                |                      |                |

We will look at the following:

- 1. My background. (page 5)
- 2. What is this workshop about? (page 6)
- 3. Introduction to **OpenFOAM** (page 8)

| 1. Introduction   | 2. OpenFOAM code | 3. Simulations | 4. Programming | 5. Hands-on training | 6. Conclusions |
|-------------------|------------------|----------------|----------------|----------------------|----------------|
| 1.1 My background |                  |                |                |                      |                |
| Experience        | in computationa  | al mechanics   |                |                      |                |

| Year   | Торіс                                                                                      | Software | Institution                 |
|--------|--------------------------------------------------------------------------------------------|----------|-----------------------------|
| [2009] | CFD and experimental study of flow over<br>cylindrical fins.                               | FLUENT   | NUST                        |
| [2012] | Numerical simulation of sloshing<br>phenomena in complex tanks.                            | FLOW-3D  | Universität Stuttgart & DLR |
| [2013] | Modeling of phase change phenomena<br>through a liquid-vapor interface in<br>microgravity. | OpenFOAM | Universität Stuttgart & DLR |
| [2014] | A first order hyperbolic framework for large strain computational solid dynamics.          | OpenFOAM | Swansea University & UPC    |

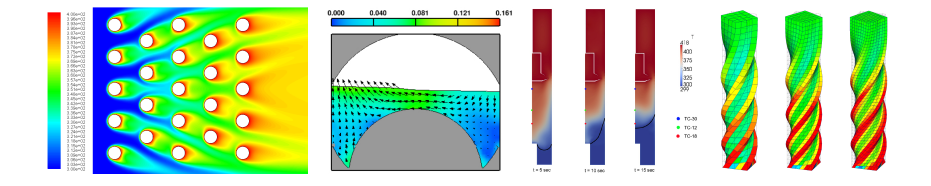

| 1. Introduction       | 2. OpenFOAM code | 3. Simulations | 4. Programming | 5. Hands-on training | 6. Conclusions |  |  |
|-----------------------|------------------|----------------|----------------|----------------------|----------------|--|--|
| 1.2 OpenFOAM workshop |                  |                |                |                      |                |  |  |
| Introduction          | 1                |                |                |                      |                |  |  |

Please login to your workstations.

#### Non-LaCaN members:

Username : course\* \* = 1, 2, 3....

Passwords : OpenFOAM2016

Open the terminal (CTRL + ALT + T).

Terminal is a program that opens a window that lets you interact with the shell.

Course material is located at /lordvader/courses/OpenFoam/.

#### Open a copy of this presentation:

<< evince /lordvader/courses/OpenFoam/presentation/presentation.pdf &

| 1. Introduction | 2. OpenFOAM code | 3. Simulations | 4. Programming | 5. Hands-on training | 6. Conclusions |
|-----------------|------------------|----------------|----------------|----------------------|----------------|
| 1.2 OpenFOAM wo | orkshop          |                |                |                      |                |
| Introduction    | 1                |                |                |                      |                |

#### **Objectives of this course:**

- 1. Introduce the basics of OpenFOAM.
- 2. Signify the advantages of using OpenFOAM.
- 3. Utilise the power of linux by extensive use of shell commands.
- 4. By the end of the course, candidates should be able to run OpenFOAM simulations.

#### **Desirable traits**

- Basic level of programming in C++.
- Familiarization with Linux interface.
- Fundamentals of Computational Fluid Dynamics (CFD).

### During the workshop we will be using:

- OpenFOAM (Version 2.4.0).
- ParaView (Version 4.1.0).

| 1. Introduction   | 2. OpenFOAM code | 3. Simulations | 4. Programming | 5. Hands-on training | 6. Conclusions |
|-------------------|------------------|----------------|----------------|----------------------|----------------|
| 1.3 Preliminaries |                  |                |                |                      |                |
| Disclaimer        |                  |                |                |                      |                |

"This offering is not approved or endorsed by OpenCFD Limited, producer and distributor of the OpenFOAM software and owner of the OPENFOAM® and OpenCFD® trade marks."

#### Summary

- An open source software package
- Developed by OpenCFD Ltd at ESI Group
- Released under the GNU General Public License [link]
- Abbreviation of Open Field Operation And Manipulation
- An efficient library of C++ modules
- Based on the cell centered Finite Volume Method
- Extensive CFD and Multi-physics capabilities
- Under active development [OpenFOAM Extend Project]

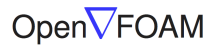

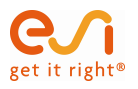

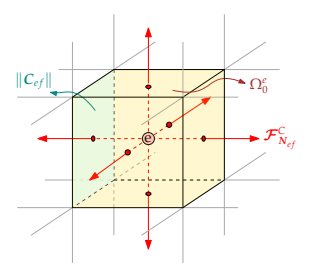

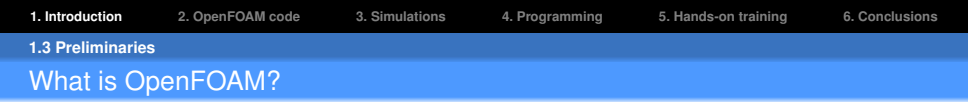

**OpenFOAM** is a C++ library of highest quality of programming for solving computational continuum mechanics problems utilising all the features of Objected Oriented Programming (**OOP**).

#### Key features of OOP

- Abstraction
- Inheritance
- Polymorphism

Objects of different classes respond differently to functions of the same name. Also includes operator overloading.

#### **Template metaprogramming**

- C++ provides template classes.
- · General features of the template class are passed on to any other class created from it.
- Therefore it reduces code duplication.

| 1. Introduction   | 2. OpenFOAM code | 3. Simulations | 4. Programming | 5. Hands-on training | 6. Conclusions |
|-------------------|------------------|----------------|----------------|----------------------|----------------|
| 1.3 Preliminaries |                  |                |                |                      |                |
| Why Openf         | OAM?             |                |                |                      |                |

|    |                           | OpenFOAM     | Commercial Softwares (ANSYS, ABAQUS etc.) |
|----|---------------------------|--------------|-------------------------------------------|
| 1. | Cost                      | $\checkmark$ | ×                                         |
| 2. | Parallel computing        | $\checkmark$ | $\checkmark$                              |
| 3. | Source code               | $\checkmark$ | ×                                         |
| 4. | Redistribution of code    | $\checkmark$ | ×                                         |
| 5. | Collaborative development | $\checkmark$ | ×                                         |
| 6. | Documentation             | ×            | $\checkmark$                              |
| 7. | GUI & user friendliness   | ×            | $\checkmark$                              |

✓ Motivates collaborative and project-driven development.

✓ According to the GNU GPL v3, OpenFOAM is free to download, install, use, modify and distribute.

| 1. Introduction   | 2. OpenFOAM code | 3. Simulations | 4. Programming | 5. Hands-on training | 6. Conclusions |
|-------------------|------------------|----------------|----------------|----------------------|----------------|
| 1.3 Preliminaries |                  |                |                |                      |                |
| Developme         | nt of OpenFOA    | М              |                |                      |                |

| 1989                      | Project was initially started under the title of FOAM at Imperial college, London.<br>The idea was to create a simulation platform more powerful than FORTRAN.<br>Due to its object oriented features C++ was chosen as the programming language. |
|---------------------------|----------------------------------------------------------------------------------------------------|
| 10 <sup>th</sup> Dec 2004 | OpenCFD Ltd was founded and first version (v 1.0) of <b>OpenFOAM</b> was released under the <b>GNU GPL</b> license.                                                                                                    |
| 8 <sup>th</sup> Aug 2011  | OpenCFD was acquired by Silicon Graphics International (SGI).                                                                                                    |
| 15 <sup>th</sup> Aug 2012 | OpenCFD became a wholly owned subsidiary of ESI group.                                                                                                    |
| 15 <sup>th</sup> Dec 2015 | OpenFOAM v3.0.1 was released.                                                                                                    |

- Henry Weller and Hrvoje Jasak are the main contributors to its development.
- OPENFOAM® is a registered trade mark of OpenCFD Limited, producer and distributor of the OpenFOAM software.

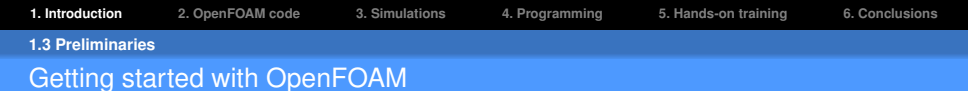

#### Installation:

- OpenFOAM website [http://www.openfoam.org/download/]
- OpenFOAM wiki [https://openfoamwiki.net/index.php/Installation]

#### **References:**

- OpenFOAM user guide [http://www.openfoam.org/docs/]
- OpenFOAM programmer's guide [http://www.openfoam.org/docs/]
- Source code [http://www.openfoam.org/docs/cpp/]
- Book [The OpenFOAM technology primer]
- Research article

[A tensorial approach to computational continuum mechanics using object-oriented techniques]

✓ Plenty of free material available on the web (tutorials, reports, thesis etc).

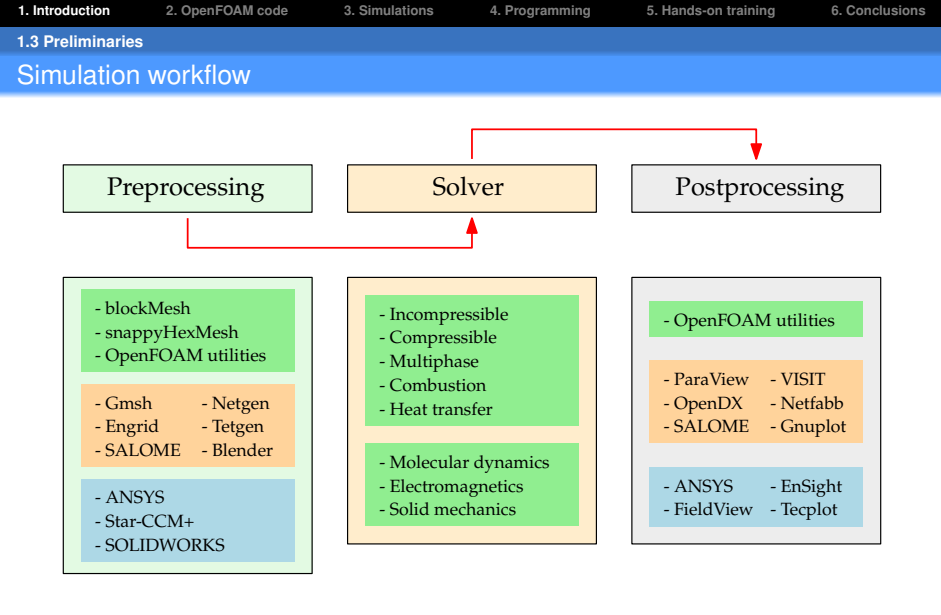

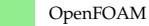

Other opensource

Commercial

| 1. Introduction   | 2. OpenFOAM code  | 3. Simulations | 4. Programming | 5. Hands-on training | 6. Conclusions |
|-------------------|-------------------|----------------|----------------|----------------------|----------------|
| 1.3 Preliminaries |                   |                |                |                      |                |
| Convention        | s used for this p | presentation   |                |                      |                |

OpenFOAM terminologies: OpenFOAM\_terminology

**OpenFOAM command for applications:** *OpenFOAM\_application* 

Commands on terminal:

<< command\_name

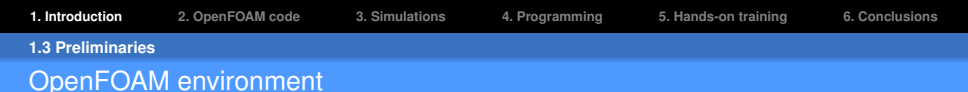

Load **OpenFOAM** environment every time you use it.

#### Load OpenFOAM module:

<< source /opt/openfoam240/etc/bashrc

#### Load pyFoam library:

- << export PYTHONPATH=/opt/python/lib/python2.7/site-packages:\$PYTHONPATH
- << export PATH=/opt/python/bin:\$PATH

#### Alternatively for regular OpenFOAM use, edit your bashrc file.

#### **Open bashrc file:**

<< gedit  $\sim$ /.bashrc

#### Add the following at the end of the file:

- source /opt/openfoam240/etc/bashrc
- export PYTHONPATH=/opt/python/lib/python2.7/site-packages:\$PYTHONPATH
- export PATH=/opt/python/bin:\$PATH

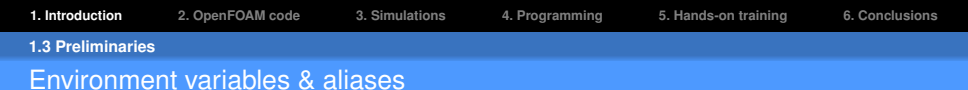

Environment variables are preconfigured to important OpenFOAM directories.

Environment variables beginning with FOAM\_:

<< env | grep ^FOAM\_

Aliases make use of environment variables to navigate inside OpenFOAM sources.

**Definition of aliases:** 

<< less -N \$WM\_PROJECT\_DIR/etc/config/aliases.sh

## Scheme of presentation

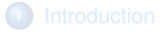

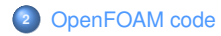

### Contents of this section

We will look at the following:

- 1. Installation directory structure. (page 20)
- 2. User's working directory. (page 23)
- 3. Application directory structure. (page 24)
- 4. Solvers in OpenFOAM. (page 25)
- 5. Utilities in **OpenFOAM**. (page 30)

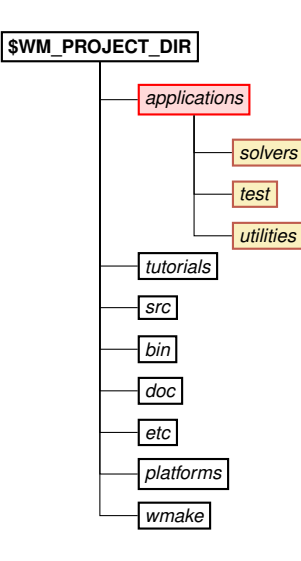

#### 1. applications:

alias: app = 'cd \$FOAM\_APP'.

This directory contains the source files of all the executables created using the C++ libraries. It contains the following directories:

#### 1.1 solvers:

alias: *sol* = 'cd \$FOAM\_SOLVERS'. Source code to solve a particular continuum mechanics problem.

#### 1.2 test:

Sample codes to help understand the usage of OpenFOAM libraries.

#### 1.3 Utilities:

alias: util = 'cd \$FOAM\_UTILITIES'.

Source code to perform pre- and post-processing tasks involving data manipulation and algebraic manipulations.

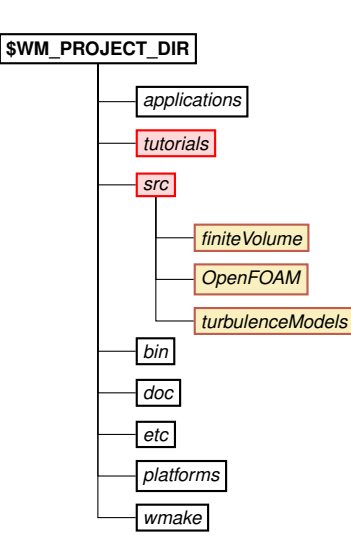

#### 2. tutorials:

alias: *tut* = 'cd \$FOAM\_TUTORIALS'. Contains tutorials that demonstrate the usage of all solvers and most of the utilities.

#### 3. src:

alias: src = 'cd \$FOAM\_SRC'.

It contains several subdirectories which include the source code for all libraries. The important folders are:

#### 3.1 finiteVolume:

alias: *foamfv* = 'cd \$FOAM\_SRC/finiteVolume'. Includes classes for finite volume space/time discretisation, boundary conditions etc.

#### 3.2 OpenFOAM:

This core library includes important definitions.

## 3.3 turbulenceModels:

Contains libraries for turbulence models.

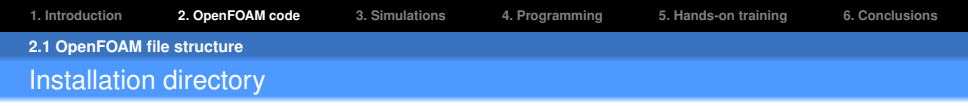

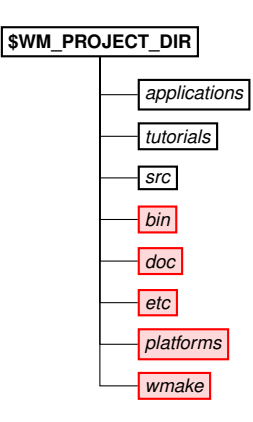

#### 4. bin:

This directory contains shell scripts such as *paraFoam*, *foamLog* etc.

5. doc:

It contains all the documentation relevant to the version of **OpenFOAM** including:

- 5.1 User and Programmer's guides
- 5.2 Doxygen generated documentation
- 5.3 OpenFOAM coding style guide
- 6. etc:

It contains global OpenFOAM dictionaries and setup files.

#### 7. platforms:

The binaries generated during the compilation of the applications and the dynamic libraries are stored here.

8. wmake:

Compiler settings are included in this directory including optimisation flags. It also contains *wmake*, a special make command which understands the **OpenFOAM** file structure.

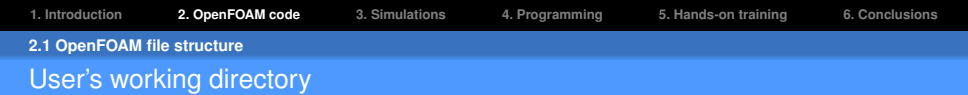

The path to user's working directory is stored in **\$WM\_PROJECT\_USER\_DIR**.

Check the path of working directory:

<< echo \$WM\_PROJECT\_USER\_DIR

Create the run directory:

<< mkdir -p \$FOAM\_RUN

Check the path of 'run' directory:

#### << echo \$FOAM\_RUN

/lordvader/<username>/OpenFOAM/<username>-2.4.0/run

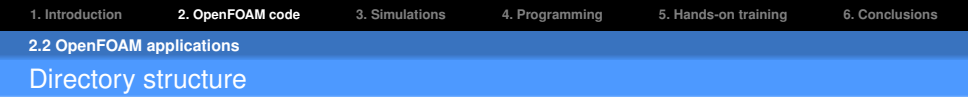

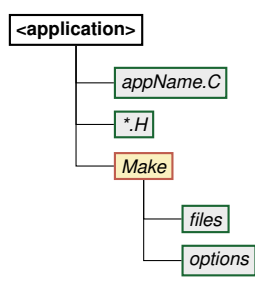

1. appName.C:

Contains the main source code of the application.

2. \*.**H**:

The necessary header files needed to compile the application. The solvers include *createFields*.*H* file which declares and initialises the field variables.

#### 3. Make:

This directory contains the compilation instructions and includes the following files:

3.1 files:

List of source files (\*.C) needed to compile the application and the executable name.

3.2 options:

Specifies the directories to search for the included header files (\*.H) and libraries needed to link the application against.

| 1. Introduction | 2. OpenFOAM code | 3. Simulations | 4. Programming | 5. Hands-on training | 6. Conclusions |
|-----------------|------------------|----------------|----------------|----------------------|----------------|
| 2.2 OpenFOAM a  | applications     |                |                |                      |                |
| Standard s      | solvers          |                |                |                      |                |

✓ Over 70+ OpenFOAM solvers.

#### **Basic CFD solvers:**

|    | Solver        | Description                |
|----|---------------|----------------------------|
| 1. | laplacianFoam | Solves a Laplace equation. |
| 2. | potentialFoam | Solves for potential flow. |

#### Incompressible flow:

| _ |    | Solver     | Description                                                            |
|---|----|------------|------------------------------------------------------------------------|
|   | 1. | icoFoam    | Transient solver for incompressible, laminar flow of Newtonian fluids. |
|   | 2. | simpleFoam | Steady state solver for incompressible, turbulent flow.                |
|   | 3. | pisoFoam   | Transient solver for incompressible flow.                              |

| 1. Introduction | 2. OpenFOAM code | 3. Simulations | 4. Programming | 5. Hands-on training | 6. Conclusions |
|-----------------|------------------|----------------|----------------|----------------------|----------------|
| 2.2 OpenFOAM    | applications     |                |                |                      |                |
| Standard s      | solvers          |                |                |                      |                |

#### Compressible flow:

|    | Solver         | Description                                                                                     |
|----|----------------|-------------------------------------------------------------------------------------------------|
| 1. | rhoCentralFoam | Density based compressible flow solver based on cen-<br>tral upwind scheme.                     |
| 2. | sonicFoam      | Transient solver for trans-sonic/supersonic, laminar/tur-<br>bulent flow of a compressible gas. |

### Muliphase flow:

|    | Solver               | Description                                                                                   |
|----|----------------------|-----------------------------------------------------------------------------------------------|
| 1. | interFoam            | Solver for 2 incompressible, isothermal and immiscible fluids based on the <b>VOF</b> method. |
| 2. | interPhaseChangeFoam | Solver for 2 incompressible, isothermal and immis-<br>cible fluids with a phase change model. |
| 3. | multiPhaseEulerFoam  | Solver for multiple compressible fluid phases with heat transfer.                             |

| 1. Introduction | 2. OpenFOAM code | 3. Simulations | 4. Programming | 5. Hands-on training | 6. Conclusions |
|-----------------|------------------|----------------|----------------|----------------------|----------------|
| 2.2 OpenFOAM a  | applications     |                |                |                      |                |
| Standard s      | solvers          |                |                |                      |                |

# Other solvers:

-

|    | Solver                | Description                                                                                |
|----|-----------------------|--------------------------------------------------------------------------------------------|
| 1. | solidDisplacementFoam | Transient solver for linear-elastic, small-strain solver de-<br>formation of a solid body. |
| 2. | mdFoam                | Molecular dynamics solver for fluids.                                                      |
| 3. | buoyantSimpleFoam     | Steady state solver for buoyant, turbulent flow of compressible fluids.                    |

#### Solver name describe their functionality:

- simple: SIMPLE algorithm used in steady-state solvers.
  - *piso*: **PISO** algorithm used in transient solvers  $\alpha_{CFL} < 1$ .
- *pimple*: **PIMPLE** algorithm used in transient solvers.
  - DyM: Supports dynamic mesh (eg. mesh refinement, moving meshes).

| 1. Introduction | 2. OpenFOAM code | 3. Simulations | 4. Programming | 5. Hands-on training | 6. Conclusions |
|-----------------|------------------|----------------|----------------|----------------------|----------------|
| 2.2 OpenFOAM a  | applications     |                |                |                      |                |
| icoFoam s       | olver            |                |                |                      |                |

#### Open the icoFoam.C file:

- << find \$FOAM\_SOLVERS -name "icoFoam.C"
- << less \$FOAM\_SOLVERS/incompressible/icoFoam/icoFoam.C

#### Solver description:

27 Description
28 Transient solver for incompressible, laminar flow of Newtonian fluids.

#### Header files:

· Contain various class definitions.

| 32 | #include "fvCFD | .H" //       | Header  | file   | with | all ti  | he FVM  | machinery |
|----|-----------------|--------------|---------|--------|------|---------|---------|-----------|
| 33 | #include "pisoC | ontrol.H" // | ′File r | elated | to t | the PIS | SO algo | prithm    |

#### Begining of the main program:

37 int main(int argc, char \*argv[]) 38 {

| 1. Introduction | 2. OpenFOAM code | 3. Simulations | 4. Programming | 5. Hands-on training | 6. Conclusions |
|-----------------|------------------|----------------|----------------|----------------------|----------------|
| 2.2 OpenFOAM a  | applications     |                |                |                      |                |
| icoFoam s       | olver            |                |                |                      |                |

#### **Include files:**

• Repeated code snippets specific to the case to be solved.

| 39 | #include | "setRootCase.H" | // | Set path and case directories    |
|----|----------|-----------------|----|----------------------------------|
| 40 | #include | "createTime.H"  | 11 | Initialise time variable         |
| 41 | #include | "createMesh.H"  | // | Initialise the mesh to work with |

#### Time loop begins:

| 52 | while | (runTime.loop()) |
|----|-------|------------------|
| 53 | {     |                  |

#### **Output results:**

| ies | directories | time | to | results | Write | 11 | runTime.write(); | 115 |
|-----|-------------|------|----|---------|-------|----|------------------|-----|
|-----|-------------|------|----|---------|-------|----|------------------|-----|

| 1. Introduction | 2. OpenFOAM code | 3. Simulations | 4. Programming | 5. Hands-on training | 6. Conclusions |
|-----------------|------------------|----------------|----------------|----------------------|----------------|
| 2.2 OpenFOAM a  | pplications      |                |                |                      |                |
| Standard u      | ıtilities        |                |                |                      |                |

✓ Over 80+ OpenFOAM utilities.

#### Mesh generation tools:

|    | Utility       | Description                                                                                               |
|----|---------------|----------------------------------------------------------------------------------------------------|
| 1. | blockMesh     | Multiblock mesh generator.                                                                                |
| 2. | snappyHexMesh | Automatic split hexahedral mesher which refines and snaps to surface producing hexahedral dominant cells. |

#### Mesh conversion to OpenFOAM format:

|    | Utility        | Description                                 |
|----|----------------|---------------------------------------------|
| 1. | ansysToFoam    | ANSYS input mesh file exported from I-DEAS. |
| 2. | gambitToFoam   | GAMBIT mesh file.                           |
| 3. | gmshToFoam     | Reads .msh GMSH file.                       |
| 4. | ideasUnvToFoam | I-DEAS unv format (eg. SALOME mesh).        |

| 1. Introduction | 2. OpenFOAM code | 3. Simulations | 4. Programming | 5. Hands-on training | 6. Conclusions |
|-----------------|------------------|----------------|----------------|----------------------|----------------|
| 2.2 OpenFOAM    | applications     |                |                |                      |                |
| Standard        | utilities        |                |                |                      |                |

#### Mesh manipulation tools:

| Utility        | Description                                                                           |
|----------------|---------------------------------------------------------------------------------------|
| checkMesh      | Checks the quality of the mesh by providing a detailed output.                        |
| renumberMesh   | Renumbers the cell list to reduce the bandwidth.                                      |
| refineMesh     | Refines mesh in multiple directions.                                                  |
| autoRefineMesh | Refines cells near to a surface.                                                      |
| refineHexMesh  | Refines a hexahederal mesh by 2x2x2 cell splitting.                                   |
|                | Utility<br>checkMesh<br>renumberMesh<br>refineMesh<br>autoRefineMesh<br>refineHexMesh |

### Post-processing tools:

|    | Utility          | Description                                               |
|----|------------------|-----------------------------------------------------------|
| 1. | patchAverage     | Calculates average of a field over a patch.               |
| 2. | patchIntegrate   | Calculates integral of a field over a patch.              |
| 3. | probeLocations   | Outputs the field value at a particular location.         |
| 4. | foamCalc         | Utility for simple field calculations at specified times. |
| 5. | writeCellCentres | Output cell centres as a volScalarField.                  |

| 1. Introduction | 2. OpenFOAM code | 3. Simulations | 4. Programming | 5. Hands-on training | 6. Conclusions |
|-----------------|------------------|----------------|----------------|----------------------|----------------|
| 2.2 OpenFOAM a  | applications     |                |                |                      |                |
| Standard (      | ıtilities        |                |                |                      |                |

### Parallel processing tools:

|    | Utility            | Description                                                                                          |
|----|--------------------|----------------------------------------------------------------------------------------------------|
| 1. | decomposePar       | Decomposes a mesh and fields of a case for parallel execution.                                       |
| 2. | reconstructParMesh | Reconstructs the decomposed mesh after parallel ex-<br>ecution using only the geometric information. |

1 Introduction

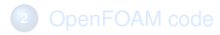

## 3 Simulations

Programming

6 Hands-on training session

### Conclusions

Contents of this section

We will look at the following:

- 1. Case directory structure. (page 35)
- 2. Meshing. (page 37)
- 3. Solving a problem. (page 38)
- 4. Post-processing results using ParaView. (page 42)
- 5. Running **OpenFOAM** tutorials (page 43)

| 1. Introduction | 2. OpenFOAM code | 3. Simulations | 4. Programming | 5. Hands-on training | 6. Conclusions |
|-----------------|------------------|----------------|----------------|----------------------|----------------|
| 3.1 OpenFOAM    | cases            |                |                |                      |                |
| Directory s     | structure        |                |                |                      |                |

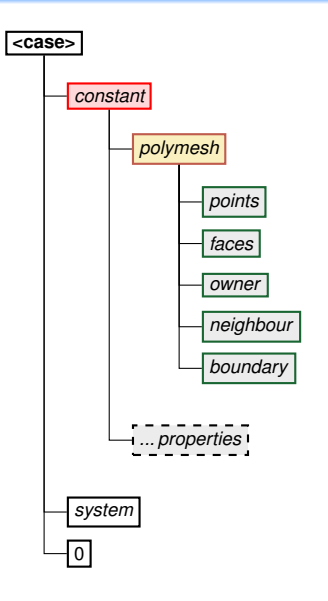

#### 1. constant:

This directory contains the information which remains constant throughout the simulation. It contains the following:

#### 1.1 polymesh:

Contains all the mesh information including:

- (a) *points*  $\rightarrow$  nodal positions
- (b) faces  $\rightarrow$  face connectivities
- (c) owner  $\rightarrow$  owner cell labels
- (d) *neighbour*  $\rightarrow$  neighbour cell labels
- (e) *boundary*  $\rightarrow$  boundary information

#### 1.2 ... properties:

Files which specify physical properties for a particular application eg. gravity, viscosity, thermal properties etc.

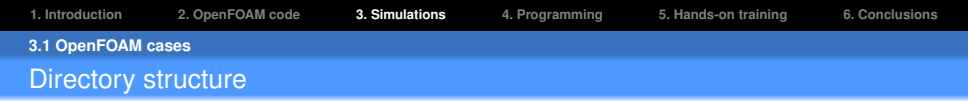

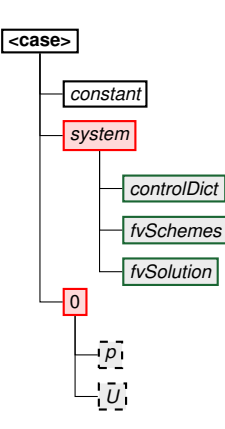

#### 2. system:

This directory contains all the parameters associated with the solution procedure. It contains at least the following files:

#### 2.1 controlDict:

Specifies the run control parameters such as start/end time, time step, write interval etc.

#### 2.2 fvSchemes:

Contains the finite volume discretisation schemes used for the solution procedure such as spatial and temporal discretisations.

#### 2.3 fvSolution:

Contains equation solvers, algorithm controls and tolerances for the implicit solvers.

#### 3. 0:

The '0' directory corresponds to zero time. It contains the initial and boundary conditions for variables (ie. pressure p, velocity U) in individual files.
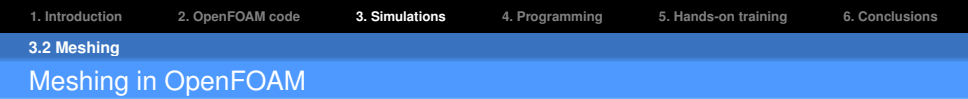

- OpenFOAM only supports three dimensional meshes !!!
- 1D & 2D simulations are carried out by using appropriate '*empty*' boundary conditions.
- Supports arbitrary polyhedral cells bounded by arbitrary polygonal faces.

#### Using blockMesh:

- Simple mesh generator using blocks.
- Allows multiple blocks and curved edges.
- Not suitable to use for complex geometries.

#### **Good practices:**

- Run 'checkMesh' utility to monitor mesh quality.
- Check mesh in ParaView before starting the simulation using paraFoam command .

| 1. Introduction | 2. OpenFOAM code | 3. Simulations | 4. Programming | 5. Hands-on training | 6. Conclusions |
|-----------------|------------------|----------------|----------------|----------------------|----------------|
| 3.3 Solving     |                  |                |                |                      |                |
| Selecting a     | an OpenFOAM      | solver for sir | nulation       |                      |                |

## **Procedure:**

- Select an **OpenFOAM** solver (alias: *sol*) relevant to the type of simulation that you are interested in.
- Copy a suitable tutorial (alias: *tut*) to your run directory (alias: *run*).
- Understand the inputs in that tutorial to run the solver.
- Modify the case according to your needs.

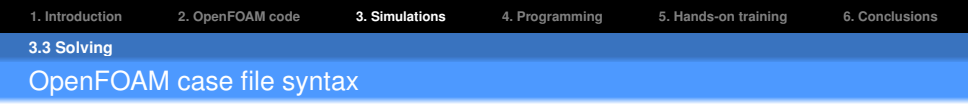

A sub-dictionary is characterised by curly brackets {...}

```
{
.....keyword entries.....
}
```

A list is characterised by round brackets (...);

```
List<Type>
<n>
(
.....data entry.....
);
```

A dimensionSet is characterised by square brackets [...]

[0 1 -1 0 0 0 0] // [Mass Length Time Temp. Quanity Current Luminosity]

| 1. Introduction | 2. OpenFOAM code  | 3. Simulations | 4. Programming | 5. Hands-on training | 6. Conclusions |
|-----------------|-------------------|----------------|----------------|----------------------|----------------|
| 3.3 Solving     |                   |                |                |                      |                |
| OpenFOAM        | A case files: 'sy | stem' direct   | orv            |                      |                |

#### **ControlDict:**

<< less -N /lordvader/courses/OpenFoam/caseFiles/system/controlDict

#### fvSchemes:

<< less -N /lordvader/courses/OpenFoam/caseFiles/system/fvSchemes

#### fvSolution:

<< less -N /lordvader/courses/OpenFoam/caseFiles/system/fvSolution

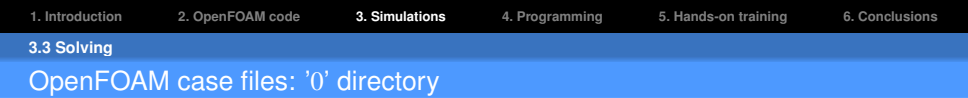

- Initial and boundary conditions must be specified for all variables inside '0' directory.
- Geometry is broken down into patches where boundary conditions are applied.

Initial and boundary conditions:

<< less -N /lordvader/courses/OpenFoam/caseFiles/0/U

Basic boundary conditions for velocity field:

|    | BC type       | Data     | Example                               |
|----|---------------|----------|---------------------------------------|
| 1. | fixedValue    | value    | U = (5, 10, 0)                        |
| 2. | fixedGradient | gradient | $\frac{\partial T}{\partial n} = 3.5$ |
| 3. | zeroGradient  | -        | $\frac{\partial p}{\partial n} = 0$   |

| 1. Introduction    | 2. OpenFOAM code | 3. Simulations | 4. Programming | 5. Hands-on training | 6. Conclusions |
|--------------------|------------------|----------------|----------------|----------------------|----------------|
| 3.4 Postprocessing | g                |                |                |                      |                |
| How to post        | process OpenF    | OAM result     | s?             |                      |                |

- OpenFOAM comes with builtin support for ParaView.
- ParaView is an open-source, multi-platform data analysis and visualisation application.
- Also possible to visualise results in other third-party softwares.
- OpenFOAM results can be visualised using the paraFoam utility.

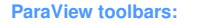

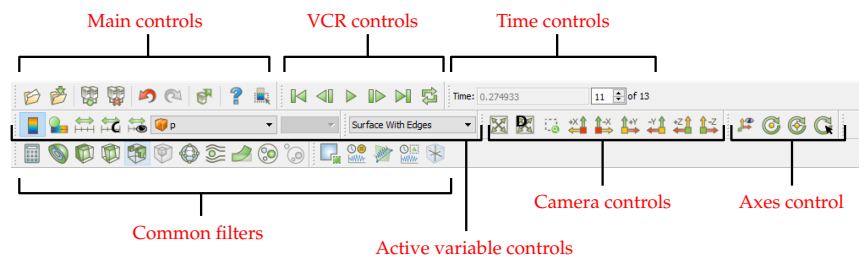

# **Default procedure:**

- Copy OpenFOAM tutorial to you run directory.
  - << cp -r <tutorial\_directory> \$FOAM\_RUN
  - << cd <tutorial\_name>
- Create mesh by using the *blockMesh* command.
  - << blockMesh
- Run simulation by using name of an **OpenFOAM** solver (eg. *pisoFoam*). << pisoFoam
- Visualise results using the paraFoam command.
  - << paraFoam

#### Procedure for complex tutorials:

Some complex tutorials require an *Allrun* script to execute instructions automatically. << find \$FOAM\_TUTORIALS -name Allrun

Some tutorials have an *Allclear* script to clean the case directory.

Introduction

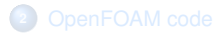

3 Simulations

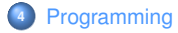

Hands-on training session

# Conclusions

# Contents of this section

We will look at the following:

- 1. Classes in OpenFOAM. (page 46)
- 2. Dimensional compatibility in **OpenFOAM**. (page 50)
- 3. Mathematical operators. (page 52)
- 4. Access functions related to mesh. (page 50)
- 5. Code compilation through wmake. (page 56)

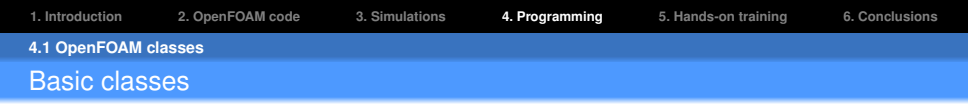

✓ Basic classes in **OpenFOAM** have been derived from more fundamental **C++** classes.

✓ **OpenFOAM** classes are more advanced and have more functionality.

#### Comparison of classes:

|    | C++ class    | OpenFOAM class                                         |  |  |
|----|--------------|--------------------------------------------------------|--|--|
| 1. | int/long     | label                                                  |  |  |
| 2. | bool         | <i>switch</i> - Accepts true/false, on/off and yes/no. |  |  |
| 3. | string       | word                                                   |  |  |
| 4. | float/double | scalar                                                 |  |  |
| 5. | _            | vector                                                 |  |  |
| 6. | _            | <i>tensor</i> $-3 \times 3$ tensor with algebra        |  |  |

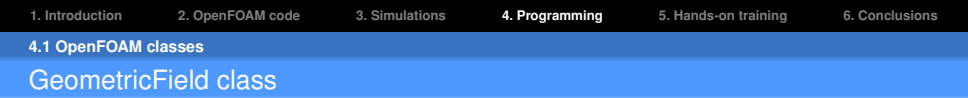

• GeometricField class is templated around 3 arguments. GeometricField < Type, PatchField, GeoMesh >

A 'Field' refers to a list of tensors along with a mesh.

- *typedef* is an alias for a class to improve readability.
- Used extensively in **OpenFOAM** particularly in relation to template classes.

The *geometricField* < *Type* > is renamed used *typedef* declarations to indicate where field variables are stored:

- 1. *volField<Type>*  $\longrightarrow$  Field defined at cell centres.
- 2. surfaceField<Type>  $\longrightarrow$  Field defined at cell faces.
- 3. *pointField<Type>*  $\longrightarrow$  Field defined at cell vertices.

Internal field:

- Defined at cell centers
- × Defined at internal faces centers
- Defined at nodes

Boundary field:

× Defined at boundary face centers

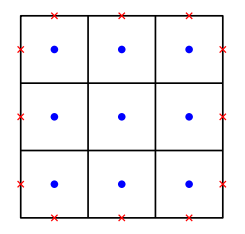

(a) volField

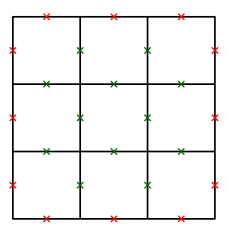

(b) surfaceField

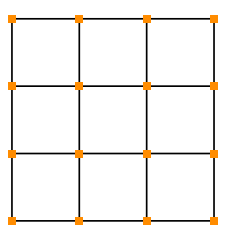

(c) pointField

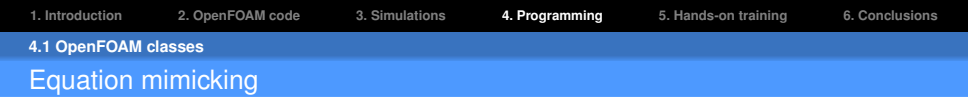

**Classical incompressible Navier-Stokes equation:** 

$$\frac{\partial \rho \boldsymbol{U}}{\partial t} + \nabla \cdot (\rho \, \boldsymbol{U} \boldsymbol{U}) - \mu \nabla^2 \boldsymbol{U} = -\nabla p + \boldsymbol{b}$$

## Navier-Stokes equation in OpenFOAM

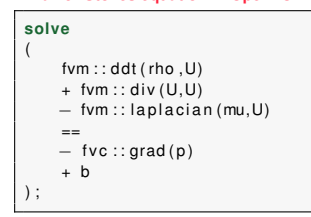

- Belongs the *finiteVolumeMethod* class.
- Performs an implicit evaluation and returns an *fvMatrix*.
- 2. typedef fvc:

1. typedef - fvm:

- Belongs to the *finiteVolumeCalculus* class.
- Performs an explicit calculation and returns a *geometricField*.

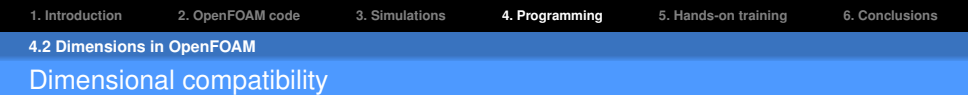

- ✓ **OpenFOAM** is fully dimensional.
- $\checkmark$  Fields and properties have dimensions associated with them.
- ✓ **Dimensional checking** is performed to avoid meaningless operations.
- $\checkmark$  Units are defined using the *dimensionSet* class.

#### **Dictionary in OpenFOAM**

| FoamFile   |                       |
|------------|-----------------------|
| {          |                       |
| version    | 2.0;                  |
| format     | ascii;                |
| class      | dictionary;           |
| object     | transportProperties ; |
| }          |                       |
|            |                       |
| // Thermal | diffusivity           |
| DT DT [0   | 2 -1 0 0 0 0] 0.01;   |

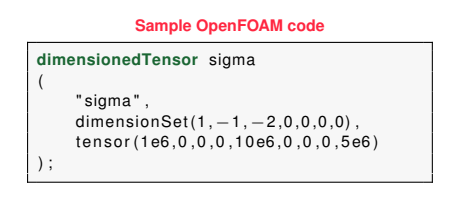

| 1. Introduction | 2. OpenFOAM code | 3. Simulations | 4. Programming | 5. Hands-on training | 6. Conclusions |
|-----------------|------------------|----------------|----------------|----------------------|----------------|
| 4.2 Dimensions  | in OpenFOAM      |                |                |                      |                |
| Standard of     | dimensional uni  | ts             |                |                      |                |

| Quantity |                               | SI Base Units |    |    |    |     |   |    |
|----------|-------------------------------|---------------|----|----|----|-----|---|----|
|          |                               | kg            | m  | S  | К  | mol | А | cd |
| 1.       | Density                       | 1             | -3 | 0  | 0  | 0   | 0 | 0  |
| 2.       | Linear Momentum               | 1             | -2 | -1 | 0  | 0   | 0 | 0  |
| 3.       | Pressure                      | 1             | -1 | -2 | 0  | 0   | 0 | 0  |
| 4.       | Force                         | 1             | 1  | -2 | 0  | 0   | 0 | 0  |
| 5.       | Lame's Coefficients           | 1             | -1 | -2 | 0  | 0   | 0 | 0  |
| 6.       | Bulk Modulus                  | 1             | -1 | -2 | 0  | 0   | 0 | 0  |
| 7.       | Young's Modulus of Elasticity | 1             | -1 | -2 | 0  | 0   | 0 | 0  |
| 8.       | Specific Heat Capacity        | 0             | 2  | -2 | -1 | 0   | 0 | 0  |
| 9.       | Thermal Conductivity          | 1             | 1  | -3 | -1 | 0   | 0 | 0  |

| 1. Introduction  | 2. OpenFOAM code | 3. Simulations | 4. Programming | 5. Hands-on training | 6. Conclusions |
|------------------|------------------|----------------|----------------|----------------------|----------------|
| 4.3 Mathematical | operators        |                |                |                      |                |
| Tensor ope       | erations         |                |                |                      |                |

• Tensor operations available to all OpenFOAM tensor classes

# **Product operations:**

|    | Product operator | <b>OpenFOAM</b> notation | Rank of a & b |
|----|------------------|--------------------------|---------------|
| 1. | Outer            | a * b                    | $\geq 1$      |
| 2. | Inner/dot        | a & b                    | $\geq 1$      |
| З. | Double inner/dot | a && b                   | $\geq 2$      |
| 4. | Cross            | $a^b$                    | = 1           |

## Other operations:

|    | Product operator    | <b>OpenFOAM</b> notation |
|----|---------------------|--------------------------|
| 1. | Magnitude           | mag(a)                   |
| 2. | Square of magnitude | magSqr(a)                |
| 3. | Square              | sqr(a)                   |
| 4. | Power               | pow(a, n)                |

\_

| 1. Introduction | 2. OpenFOAM code | 3. Simulations | 4. Programming | 5. Hands-on training | 6. Conclusions |
|-----------------|------------------|----------------|----------------|----------------------|----------------|
| 4.3 Mathematica | l operators      |                |                |                      |                |
| Tensor ope      | erations         |                |                |                      |                |

# Operations exclusive to tensors of rank 2:

# Operations exclusive to tensors of rank 0:

|    | Operator            | <b>OpenFOAM</b> notation |
|----|---------------------|--------------------------|
| 1. | Transpose           | $A \cdot T()$            |
| 2. | Diagonal            | diag(A)                  |
| 3. | Trace               | tr(A)                    |
| 4. | Symmetric part      | symm(A)                  |
| 5. | Skew-symmetric part | skew(A)                  |
| 6. | Determinant         | det(A)                   |
| 7. | Cofactor            | cof(A)                   |
| 8. | Inverse             | inv(A)                   |
|    |                     |                          |

|    | Operator    | <b>OpenFOAM</b> notation  |
|----|-------------|---------------------------|
| 1. | Square root | sqrt(s)                   |
| 2. | Exponential | exp(s)                    |
| 3. | Natural log | log(s)                    |
| 4. | Log base 10 | <i>log10</i> ( <i>s</i> ) |
| 5. | Sine        | sin(s)                    |
| 6. | Cosine      | $\cos(s)$                 |
| 7. | Tangent     | tan(s)                    |

| 1. Introduction | 2. OpenFOAM code | 3. Simulations | 4. Programming | 5. Hands-on training | 6. Conclusions |
|-----------------|------------------|----------------|----------------|----------------------|----------------|
| 4.4 Mesh        |                  |                |                |                      |                |
| Mesh para       | Imeters          |                |                |                      |                |

# Important mesh parameters:

|    | Description                    | Access function       | Data type          |
|----|--------------------------------|-----------------------|--------------------|
| 1. | Total number of cells          | mesh.nCells()         | scalar             |
| 2. | Total number of internal faces | mesh.nInternalFaces() | scalar             |
| 3. | Cell volumes                   | mesh.V()              | volScalarField     |
| 4. | Face area normal vectors       | mesh.Sf()             | surfaceVectorField |
| 5. | Face area magnitudes           | mesh.magSf()          | surfaceVectorField |

## **Coordinates:**

|    | Coordinates | Access function | Data type          |
|----|-------------|-----------------|--------------------|
| 1. | Cell center | mesh.C()        | volVectorField     |
| 2. | Face center | mesh.Cf()       | surfaceVectorField |
| 3. | Nodal       | mesh.points()   | pointField         |

| 1. Introduction | 2. OpenFOAM code | 3. Simulations | 4. Programming | 5. Hands-on training | 6. Conclusions |
|-----------------|------------------|----------------|----------------|----------------------|----------------|
| 4.4 Mesh        |                  |                |                |                      |                |
| Mesh con        | nectivities      |                |                |                      |                |

• All mesh connectivities are stored in *labelListList* data type.

|    | C                            | onnectiv                                                                                                  | Access function              |                                                                                   |
|----|------------------------------|----------------------------------------------------------------------------------------------------|------------------------------|-----------------------------------------------------------------------------------|
| 1. | Node<br>Node<br>Node<br>Node | $ \begin{array}{c} \longrightarrow \\ \longrightarrow \\ \longrightarrow \\ \longrightarrow \end{array} $ | Node<br>Edge<br>Face<br>Cell | mesh.pointPoints()<br>mesh.edgePoints()<br>mesh.pointFaces()<br>mesh.pointCells() |
| 2. | Edge<br>Edge                 |                                                                                                    | Node<br>Face                 | mesh.edges()<br>mesh.edgeFaces()                                                  |
| 3. | Face<br>Face                 |                                                                                                    | Node<br>Edge                 | mesh.faces()<br>mesh.faceEdges()                                                  |
| 4. | Cell<br>Cell                 |                                                                                                    | Face<br>Cell                 | mesh.cells()<br>mesh.cellCells()                                                  |

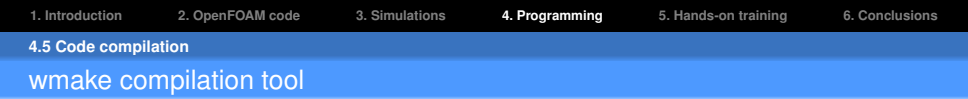

- ✓ **OpenFOAM** uses its own compilation tool *wmake*.
- ✓ **OpenFOAM** applications and libraries require a '*Make*' directory.

Compilation is performed by executing the '*wmake*' command from the directory containing the Make folder.

# Introduction

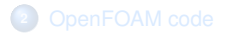

# 3 Simulations

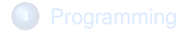

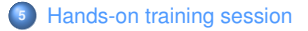

# Conclusions

We will perform the following tutorials:

- 1. Meshing with *blockMesh*. (page 59)
- 2. Running an OpenFOAM tutorial. (page 66)
- 3. Usage of **OpenFOAM** utilities. (page 72)
- 4. Perform parallel computing. (page 78)
- 5. Solve a problem using an **OpenFOAM** solver. (page 86)
- 6. Using an advanced mesh generation in **OpenFOAM**. (page 90)
- 7. Running **OpenFOAM** on the cluster. (page 101)

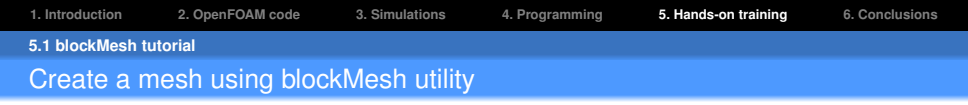

Inputs for creating a mesh using *blockMesh* requires a *constant/polymesh/blockMeshDict* file.

#### Copy blockMesh tutorial:

- << cp -r /lordvader/courses/OpenFoam/tutorials/blockMesh/ \$FOAM\_RUN
- << cd \$FOAM\_RUN/blockMesh
- << tree

#### Run blockMesh command:

- << pwd
- << blockMesh
- << tree

#### Check the mesh quality:

<< checkMesh

#### Visualise the mesh:

<< paraFoam

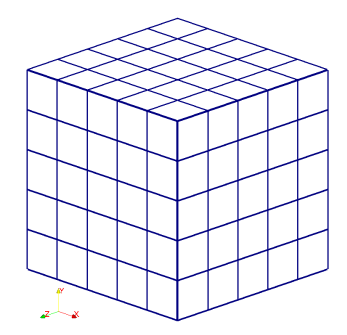

#### Open blockMeshDict file:

<< less -N constant/polyMesh/blockMeshDict

#### **Convert units:**

17 convertToMeters 0.001; // Scaling to convert to millimeters

#### List of vertices:

| 19 | verti | ces | 6  |    |        |   |
|----|-------|-----|----|----|--------|---|
| 20 | (     |     |    |    |        |   |
| 21 | (0    | 0 ( | 0) | 11 | Vertex | 0 |
| 22 | (1    | 0   | 0) | 11 | Vertex | 1 |
| 23 | (0    | ) 1 | 0) | 11 | Vertex | 2 |
| 24 | (1    | 1   | 0) | 11 | Vertex | 3 |
| 25 | (0    | 0 ( | 1) | 11 | Vertex | 4 |
| 26 | (1    | 0   | 1) | 11 | Vertex | 5 |
| 27 | (1    | 1   | 1) | 11 | Vertex | 6 |
| 28 | (0    | ) 1 | 1) | 11 | Vertex | 7 |
| 29 | );    |     |    |    |        |   |

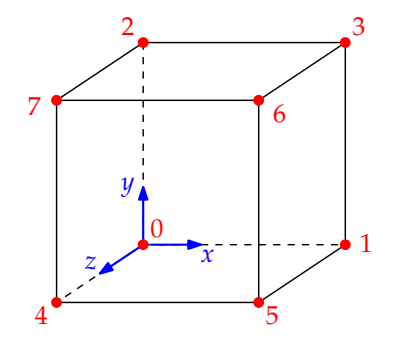

| 1. Introduction  | 2. OpenFOAM code | 3. Simulations | 4. Programming | 5. Hands-on training | 6. Conclusions |
|------------------|------------------|----------------|----------------|----------------------|----------------|
| 5.1 blockMesh tu | torial           |                |                |                      |                |
| Study block      | MeshDict file    |                |                |                      |                |

**Defining cells:** 

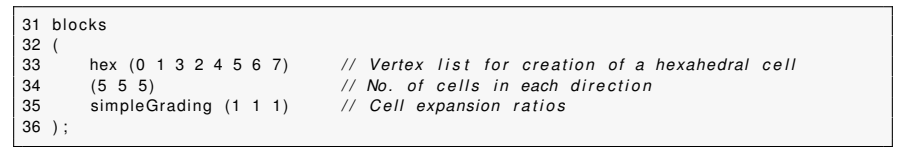

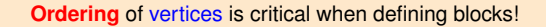

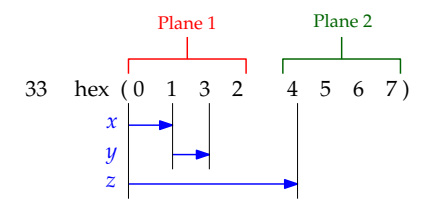

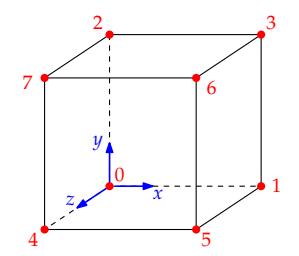

| 1. Introduction  | 2. OpenFOAM code | 3. Simulations | 4. Programming | 5. Hands-on training | 6. Conclusions |
|------------------|------------------|----------------|----------------|----------------------|----------------|
| 5.1 blockMesh tu | torial           |                |                |                      |                |
| Study block      | MeshDict file    |                |                |                      |                |

# **Boundary field:**

| 38<br>39 | boundary<br>( | // | Contains | definition | of | boundary | patches |
|----------|---------------|----|----------|------------|----|----------|---------|
| 67       | );            |    |          |            |    |          |         |

# **Boundary patch:**

| 40 | sides       | 11 | Boundary | patch | name        |
|----|-------------|----|----------|-------|-------------|
| 41 | {           |    |          |       |             |
| 42 | type patch; |    |          |       |             |
| 43 | face        |    |          |       |             |
| 44 | (           |    |          |       |             |
| 45 | (4 0 2 7)   | // | Boundary | face  | definitions |
| 46 | (1 5 6 3)   |    |          |       |             |
| 47 | (0 1 3 2)   |    |          |       |             |
| 48 | (4 5 6 7)   |    |          |       |             |
| 49 | );          |    |          |       |             |
| 50 | }           |    |          |       |             |
|    |             |    |          |       |             |

| 1. Introduction        | 2. OpenFOAM code | 3. Simulations | 4. Programming | 5. Hands-on training | 6. Conclusions |  |  |
|------------------------|------------------|----------------|----------------|----------------------|----------------|--|--|
| 5.1 blockMesh tutorial |                  |                |                |                      |                |  |  |
| Exercise               |                  |                |                |                      |                |  |  |

# Modify the *blockMeshDict* to increase mesh density to $10 \times 10 \times 10$ cells.

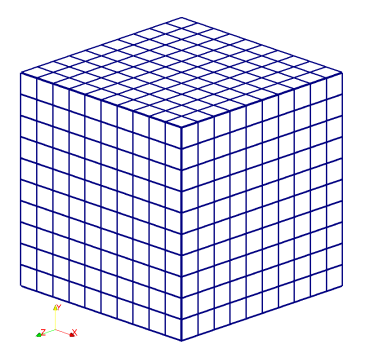

You can edit the file using any text editor (eg. gedit, vim, nano).

<< gedit constant/polyMesh/blockMeshDict

Jibran Haider

| 1. Introduction        | 2. OpenFOAM code | 3. Simulations | 4. Programming | 5. Hands-on training | 6. Conclusions |  |  |
|------------------------|------------------|----------------|----------------|----------------------|----------------|--|--|
| 5.1 blockMesh tutorial |                  |                |                |                      |                |  |  |
| Exercise               |                  |                |                |                      |                |  |  |

Connect points with an **arc** instead of a line.

### Add the following after the blocks definition:

38 edges 39 ( 40 arc 6 3 (1.3 1.3 0.5) 41 );

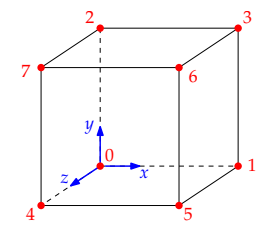

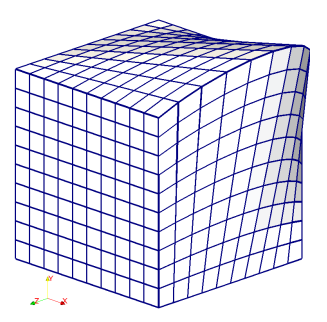

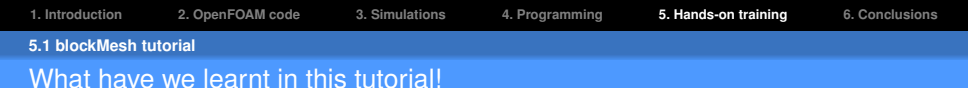

- ✓ Understand the structure of blockMeshDict file.
- ✓ Modify blockMeshDict file.
- $\checkmark$  Use *blockMesh* utility to generate meshes.
- $\checkmark$  Use *checkMesh* utility to determine the quality of mesh.
- $\checkmark$  Use *paraFoam* utility to visualise the mesh before a simulation.

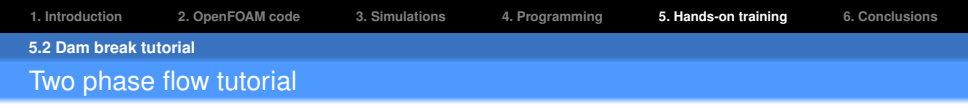

interFoam solver based on the Volume Of Fluid (VOF) interface capturing approach.

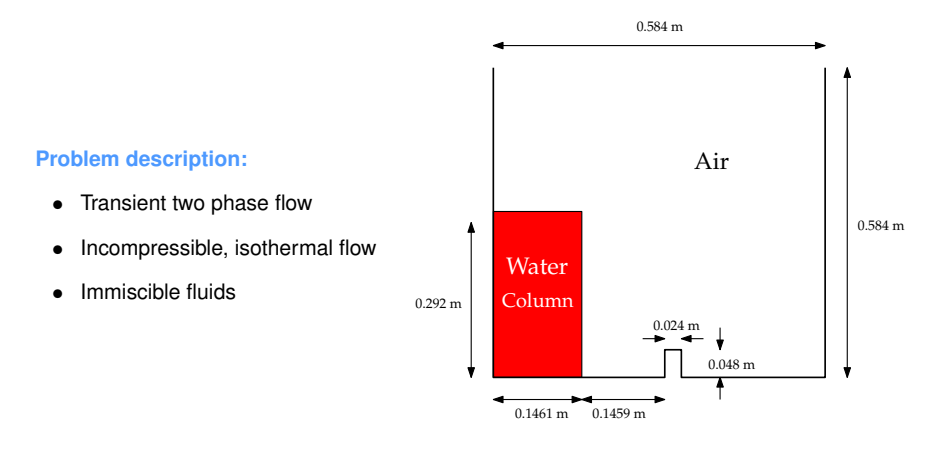

| 1. Introduction        | 2. OpenFOAM code | 3. Simulations | 4. Programming | 5. Hands-on training | 6. Conclusions |  |  |
|------------------------|------------------|----------------|----------------|----------------------|----------------|--|--|
| 5.2 Dam break tutorial |                  |                |                |                      |                |  |  |
| interFoam s            | solver           |                |                |                      |                |  |  |

#### Copy damBreak tutorial:

<< cp -r \$FOAM\_TUTORIALS/multiphase/interFoam/laminar/damBreak/ \$FOAM\_RUN

#### Change to damBreak directory:

- << cd \$FOAM\_RUN/damBreak
- << tree

#### Create and view mesh:

- << blockMesh
- << checkMesh
- << paraFoam

#### Run the solver:

#### << interFoam

-> FOAM FATAL IO ERROR:

#### cannot find file

```
file: /home/jibran/OpenFOAM/jibran-2.4.0/run/damBreak/0/alpha.water at line 0.
From function regIOobject::readStream()
in file db/regIOobject/regIOobjectRead.C at line 73.
FOAM exiting
```

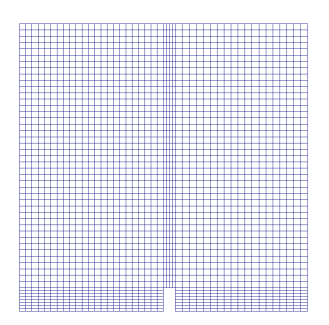

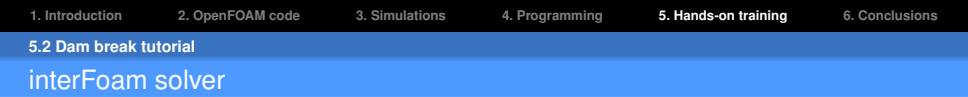

#### Create alpha.water file:

- << cp -r 0/alpha.water.org 0/alpha.water
- << tree

#### Run the solver again:

- << interFoam > log
- << ls
- << less -N log

#### **Clear time directories:**

- << pyFoamClearCase.py .
- << ls
- << less PyFoamHistory

#### Initialise the alpha.water field:

- << less system/setFieldsDict
- << setFields
- << paraFoam

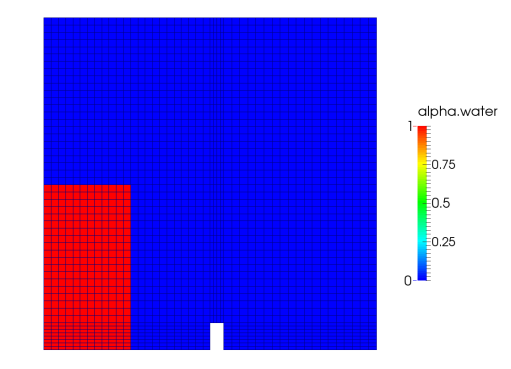

| 1. Introduction        | 2. OpenFOAM code | 3. Simulations | 4. Programming | 5. Hands-on training | 6. Conclusions |  |  |  |
|------------------------|------------------|----------------|----------------|----------------------|----------------|--|--|--|
| 5.2 Dam break tutorial |                  |                |                |                      |                |  |  |  |
| interFoam s            | solver           |                |                |                      |                |  |  |  |

# Check 0/alpha.water:

<< head -35 0/alpha.water

## Run the solver successfully:

- << interFoam | tee log
- << less log
- << paraFoam

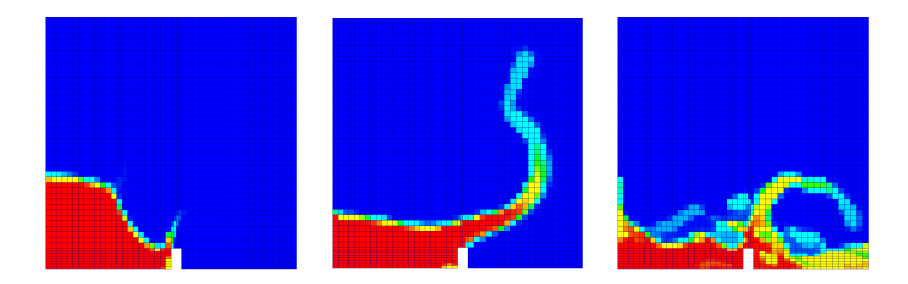

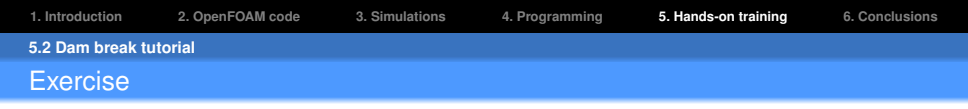

# Run the same problem with a refined mesh and save an animation.

#### Hints:

- A utility "refineMesh" could be utilised
- Please pay attention to the error messages displayed on your terminal. The solution is always there!!!

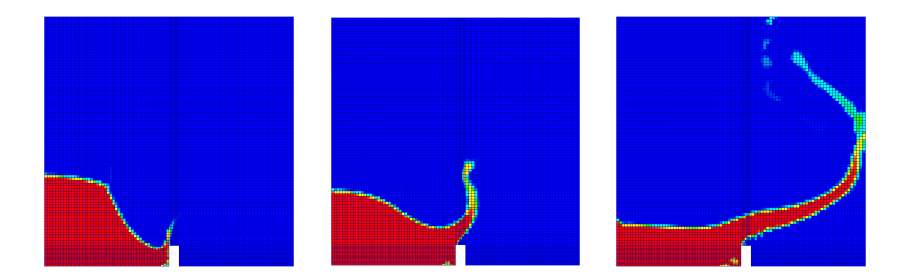

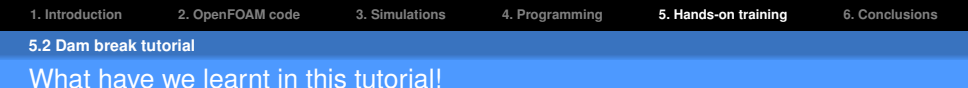

- ✓ Understand **OpenFOAM** errors displayed on the terminal.
- ✓ Use *setFields* utility to initialise fields.
- ✓ Running an **OpenFOAM** solver.
- ✓ Output **OpenFOAM** solver data to a log file.
- ✓ Use *pyFoamClearCase.py* . to clear time directories.
- ✓ Use *paraFoam* utility to visualise results.
- ✓ Use *refineMesh* utility for mesh refinement.

| 1. Introduction    | 2. OpenFOAM code | 3. Simulations | 4. Programming | 5. Hands-on training | 6. Conclusions |
|--------------------|------------------|----------------|----------------|----------------------|----------------|
| 5.3 Elbow tutorial |                  |                |                |                      |                |

# In this tutorial we will learn the usage of some important **OpenFOAM** utilities.
1. Introduction
 2. OpenFOAM code
 3. Simulations
 4. Programming
 5. Hands-on training
 6. Conclusions

 5.3 Elbow tutorial
 fluentMeshToFoam utility
 5. Hands-on training
 5. Hands-on training
 6. Conclusions

How to use a mesh generated from ANSYS FLUENT which is to be solved using an OpenFOAM solver?

#### Search for a suitable tutorial:

#### << grep -r -n fluentMeshToFoam \$FOAM\_TUTORIALS

#### Copy the elbow tutorial:

<< run

<< cp -r \$FOAM\_TUTORIALS/incompressible/icoFoam/elbow/ .

#### Change to elbow directory:

- << cd elbow
- << tree

#### Use the fluentMeshToFoam utility:

- << fluentMeshToFoam elbow.msh
- << fluentMeshToFoam -help
- << checkMesh

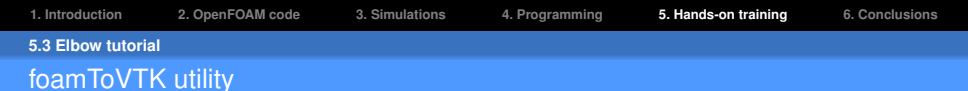

#### Convert to ParaView's VTK format:

- << foamToVTK
- << tree

#### Read mesh in paraview:

<< paraview File  $\longrightarrow$  Open  $\longrightarrow$  "VTK/elbow\_0.vtk" Display surface with edges and color by cellID.

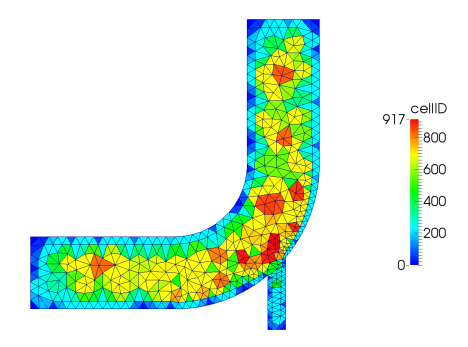

- × High bandwidth slows the performance of matrix solvers.
- $\checkmark$  Renumbering of cell labels can reduce the bandwidth in a solution matrix.

| 1. Introduction    | 2. OpenFOAM code | 3. Simulations | 4. Programming | 5. Hands-on training | 6. Conclusions |
|--------------------|------------------|----------------|----------------|----------------------|----------------|
| 5.3 Elbow tutorial |                  |                |                |                      |                |
| renumberN          | lesh utility     |                |                |                      |                |

#### Renumber cell labels :

- << renumberMesh
- << renumberMesh -overwrite

#### Display new cell labels:

- << foamToVTK
- << paraview&
- $\mathsf{File} \longrightarrow \mathsf{Open} \longrightarrow \mathsf{"VTK/elbow\_0.vtk"}$

Display surface with edges and color by cellID.

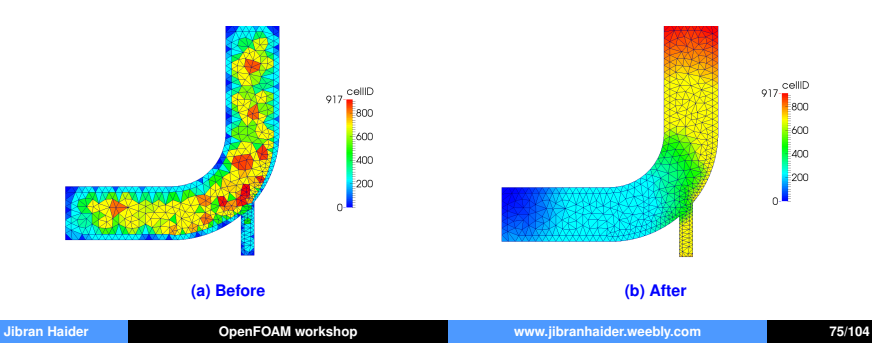

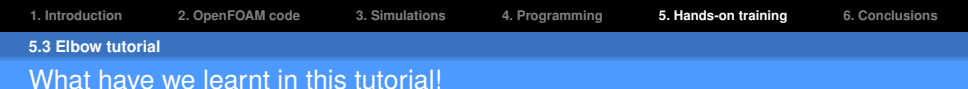

- ✓ Search for a particular text using 'grep' command in OpenFOAM installation directory.
- ✓ See usage of an **OpenFOAM** command using '-help' option.
- ✓ Convert mesh from **FLUENT** to **OpenFOAM** format using the *fluentMeshToFoam* utility.
- ✓ Convert mesh from **OpenFOAM** to **VTK** format using the *foamToVTK* utility.
- ✓ Use *renumberMesh* utility to decrease bandwidth.

| 1. Introduction    | 2. OpenFOAM code | 3. Simulations | 4. Programming | 5. Hands-on training | 6. Conclusions |
|--------------------|------------------|----------------|----------------|----------------------|----------------|
| 5.4 Parallel compu | iting            |                |                |                      |                |

# Perform a serial run using a fine mesh of the damBreak tutorial and compare it against results from a **parallel** run.

| 1. Introduction    | 2. OpenFOAM code | 3. Simulations | 4. Programming | 5. Hands-on training | 6. Conclusions |
|--------------------|------------------|----------------|----------------|----------------------|----------------|
| 5.4 Parallel compu | uting            |                |                |                      |                |
| Serial run         |                  |                |                |                      |                |

#### Copy damBreakFine case files:

- << run
- << cp -r /lordvader/courses/OpenFoam/tutorials/damBreakFine .
- << mv damBreakFine damBreakFine\_serial
- << cp -r damBreakFine\_serial damBreakFine\_parallel
- << cd damBreakFine\_serial
- << tree

#### Run the problem:

- << blockMesh
- << checkMesh
- << setFields
- << interFoam | tee log\_serial

#### Visualise resuls:

<< paraFoam

#### Simulation time for a serial run: $\approx 223$ sec.

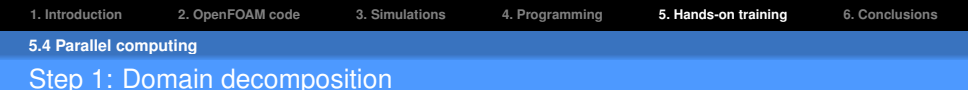

- OpenFOAM uses domain decomposition for parallel runs.
- Geometry is broken down and allocated to separate processors.
- Decomposition requires a system/decomposeParDict file.
- Decomposition process is initiated by using the decomposePar utility.

#### Check contents of decomposeParDict:

- << cd \$FOAM\_RUN/damBreakFine\_parallel
- << less -N system/decomposeParDict

| 18<br>19 | numberOfSubdomains | 9;       | // | No. of subdomains for decomposition       |
|----------|--------------------|----------|----|-------------------------------------------|
| 20<br>21 | method             | simple ; | // | Method of decomposition                   |
| 22<br>23 | simpleCoeffs<br>{  |          | // | Coefficients for simple method            |
| 24       | n                  | (331);   | 11 | Domain split in x,y,z directions          |
| 25       | delta              | 0.001;   | 11 | Cell skew factor (Default value = 0.001)  |
| 26       | }                  |          |    |                                           |
| 27       |                    |          |    |                                           |
| 28       | hierarchicalCoeffs |          | 11 | Coefficients for hierarchical method      |
| 29       | {                  |          |    |                                           |
| 30       | n                  | (111);   |    |                                           |
| 31       | delta              | 0.001;   |    |                                           |
| 32       | order              | xyz;     | 11 | Order in which the decomposition is done  |
| 33       | }                  | •        |    | ·                                         |
| 34       |                    |          |    |                                           |
| 35       | distributed        | no;      | // | If data is distributed over several disks |

#### Find available processors:

<< grep processor /proc/cpuinfo

#### Modify decomposeParDict:

#### << gedit system/decomposeParDict

Modify the 'numberOfSubdomains' and the domain split 'n' accordingly:

| 18<br>19       | numberOfSubdomains | 4;               | //   | No. d        | of su         | bdomain               | s for         | decomposition                     |
|----------------|--------------------|------------------|------|--------------|---------------|-----------------------|---------------|-----------------------------------|
| 20<br>21       | method             | simple;          | //   | Metho        | od of         | decom                 | ositic        | on                                |
| 22<br>23       | simpleCoeffs<br>{  |                  | //   | Coef         | ficie         | nts for               | simp          | le method                         |
| 24<br>25<br>26 | n<br>delta<br>}    | (221);<br>0.001; | <br> | Doma<br>Cell | in sµ<br>skew | olit in 2<br>• factor | (,y,z<br>(Def | directions<br>ault value = 0.001) |

#### Some decomposition methodologies:

- 1. simple  $\longrightarrow$  Used for simple geometries by using geometric decomposition.
- 2. hierarchical  $\longrightarrow$  Similar to simple but with order of direction split.
- 3. scotch  $\rightarrow$  Used for complex geometries by minimising the number of processor boundaries.
- 4. manual  $\longrightarrow$  User specified decomposition for each cell.

#### Initialise the problem:

- << blockMesh
- << setFields
- << checkMesh

#### Decompose domain for parallel execution:

- << decomposePar
- << tree
- << paraFoam -case processor0

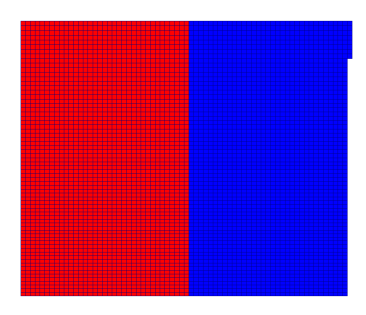

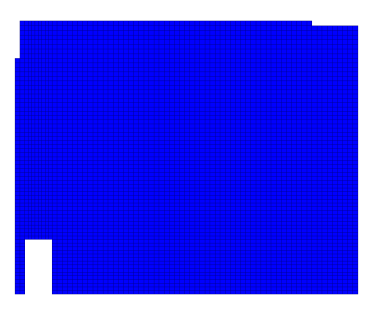

#### (a) Processor 0

#### (b) Processor 1

| unran  | наю    | er         |
|--------|--------|------------|
| onorun | i iuiu | <b>C</b> 1 |

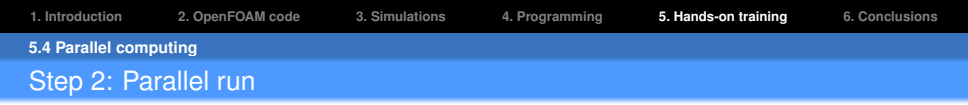

- OpenFOAM uses the public domain openMPI implementation of the standard Message Passing Interface (MPI).
- Syntax for parallel execution on a single node is as follows:

```
<< mpirun -np <no_of_processors> <solver_name> -parallel
```

#### Parallel run:

- << mpirun -np 4 interFoam -parallel > log\_parallel&
- << gnome-system-monitor

| Visualise results:                |    | No. of processors | Simulation time (s) |
|-----------------------------------|----|-------------------|---------------------|
| << ls                             |    |                   |                     |
| << tree processor0                | 1. | 1                 | $\approx 223$       |
| << paraFoam -case processor0      | 2. | 4                 | $\approx 86$        |
| Simulation time for parallel run: | 3. | 6                 | $\approx 91$        |
| << tail log_parallel              | 4. | 8                 | $\approx 96$        |

| 1. Introduction  | 2. OpenFOAM code | 3. Simulations | 4. Programming | 5. Hands-on training | 6. Conclusions |
|------------------|------------------|----------------|----------------|----------------------|----------------|
| 5.4 Parallel com | puting           |                |                |                      |                |
| Step 3: Re       | econstruction    |                |                |                      |                |

*reconstructPar* utility can be used to reassemble the fields and mesh from the decomposed parallel run.

#### **Reconstruction of results:**

<< reconstructPar

#### Visualise results:

<< ls << paraFoam

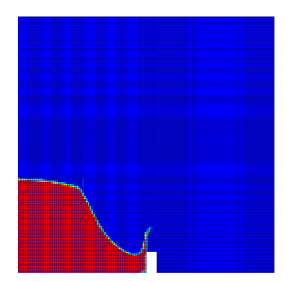

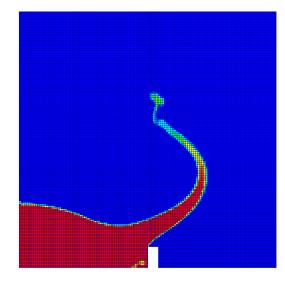

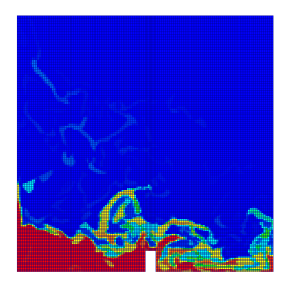

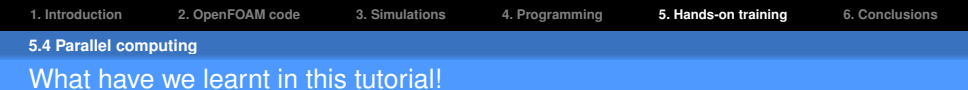

- ✓ Setup *decomposeParDict* with appropriate number of processors.
- $\checkmark$  Use *decomposePar* utility to decompose to domain.
- $\checkmark$  Launch a parallel run on a single node using mpirun with '-parallel' option.
- ✓ Use *reconstructPar* utility to reassemble decomposed fields and mesh.

| 1. Introduction     | 2. OpenFOAM code | 3. Simulations | 4. Programming | 5. Hands-on training | 6. Conclusions |
|---------------------|------------------|----------------|----------------|----------------------|----------------|
| 5.5 Pitz-Daily tuto | rial             |                |                |                      |                |
| Exercise            |                  |                |                |                      |                |

#### Simulate the problem using an appropriate OpenFOAM solver.

#### **Problem description:**

- Two dimensional, steady state flow.
- Incompressible and turbulent flow.
- Newtonion fluid with viscosity  $\nu = 1 \times 10^{-5} m^2/s$ .

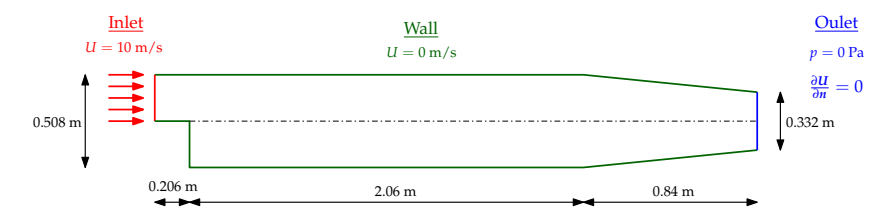

#### Case setup:

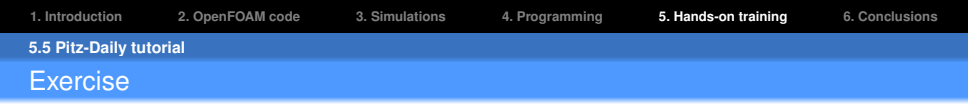

#### Copy the simulation case:

<< cp -r /lordvader/courses/OpenFoam/tutorials/pitzDaily/ \$FOAM\_RUN

#### Hints:

- Please pay attention to the error messages displayed on your terminal.
- Don't start writing files from scratch for missing files. Be smart!.
- Remember to define the problem variables correctly.
- The geometry is provided in the simulation case.
- Parameters associated to turbulence modelling are already defined.

#### Geometry and meshing:

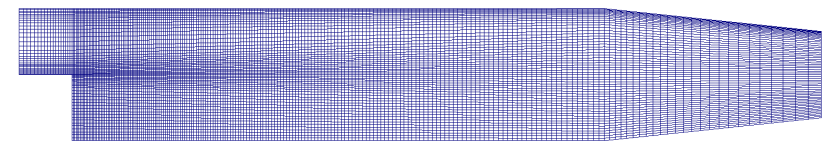

#### Pressure distribution:

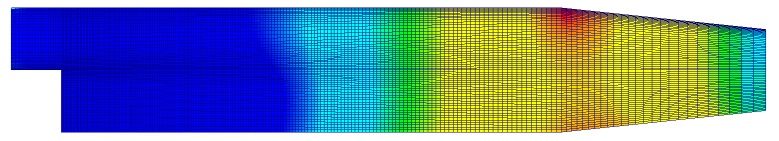

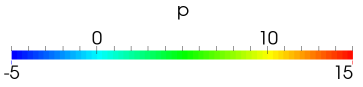

#### **Velocity vectors:**

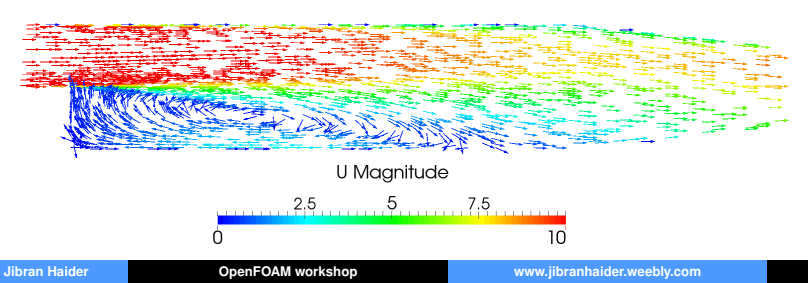

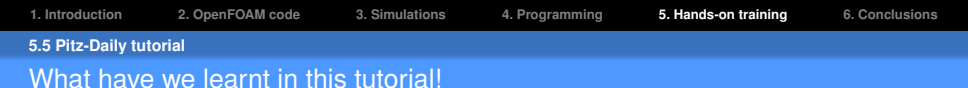

- ✓ Select an **OpenFOAM** solver based on our problem definition.
- ✓ Understand additional **OpenFOAM** errors displayed on the terminal.
- $\checkmark$  Modify parameters in the input files according to our needs.
- $\checkmark$  Create input files by copying an already existing similar file.
- ✓ Use the glyph filter in **ParaView** to plot vectors.

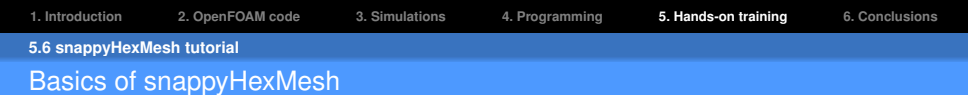

#### Steps for creating a snappyHexMesh:

1. Creation of a castellated mesh

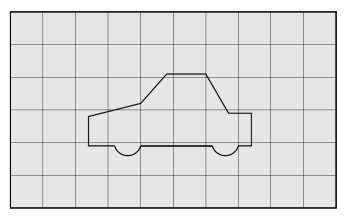

(a) Background mesh

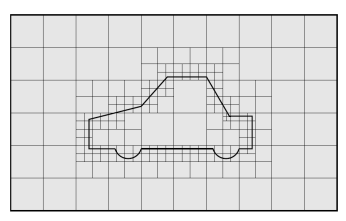

#### (c) Refinement completed

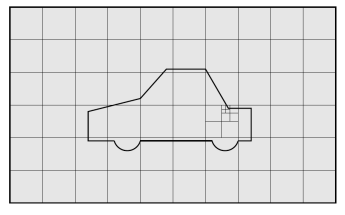

(b) Refinement initiated

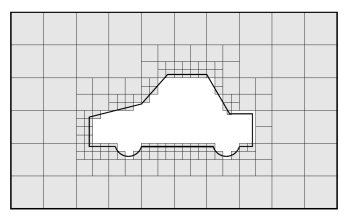

#### (d) Cell removal

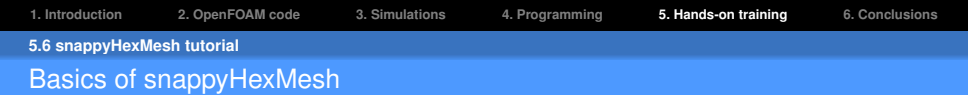

2. Snap to surface

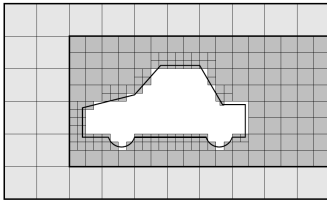

(e) Region refinement

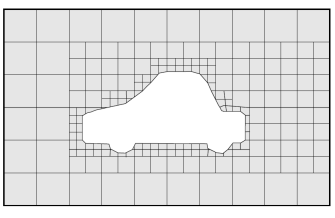

(f) Snapping

#### 3. Addition of layers

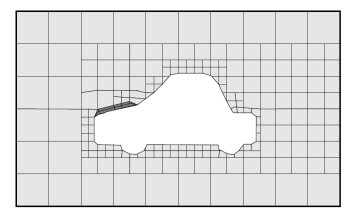

#### (g) Layer addition

| 1. Introduction | 2. OpenFOAM code | 3. Simulations | 4. Programming | 5. Hands-on training | 6. Conclusions |
|-----------------|------------------|----------------|----------------|----------------------|----------------|
| 5.6 snappyHexMe | esh tutorial     |                |                |                      |                |
| Surface me      | eshes            |                |                |                      |                |

#### Copy the motorbike tutorial:

- << run
- << cp -r \$FOAM\_TUTORIALS/incompressible/simpleFoam/motorBike .
- << cd motorike
- << tree
- << less constant/trisurface/README

#### Obtain motorbike geometry:

- << cd constant/triSurface
- << cp -r \$FOAM\_TUTORIALS/resources/geometry/motorBike.obj.gz .
- << gunzip motorBike.obj.gz

#### Visualise geometry:

<< paraview

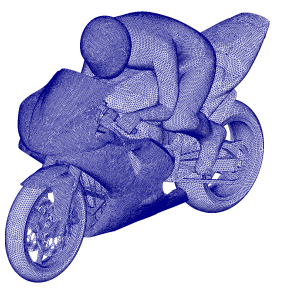

| 1. Introduction | 2. OpenFOAM code | 3. Simulations | 4. Programming | 5. Hands-on training | 6. Conclusions |
|-----------------|------------------|----------------|----------------|----------------------|----------------|
| 5.6 snappyHexMe | esh tutorial     |                |                |                      |                |
| Surface me      | shes             |                |                |                      |                |

#### Utilities for surface meshes:

- << cd  $\ldots / \ldots$
- << surface[TAB][TAB]
- << surfaceMeshInfo -help

#### << surfaceMeshInfo constant/triSurface/motorBike.obj

| nPoints | : | 132871  |
|---------|---|---------|
| nFaces  | : | 331653  |
| area    | : | 12.1486 |

#### Extract surface features from the geometry:

- << gedit system/surfaceFeatureExtractDict
  - 28 includedAngle 180
- << surfaceFeatureExtract
- << tree

#### View patches:

<< surfaceConvert constant/triSurface/motorBike.obj constant/triSurface/motorBike.vtk

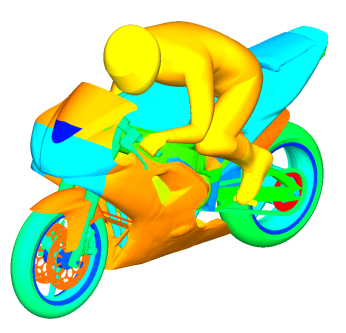

| 1. Introduction | 2. OpenFOAM code | 3. Simulations | 4. Programming | 5. Hands-on training | 6. Conclusions |
|-----------------|------------------|----------------|----------------|----------------------|----------------|
| 5.6 snappyHexM  | lesh tutorial    |                |                |                      |                |
| Castellated     | d mesh           |                |                |                      |                |

Meshing using *snappyHexMesh* utility requires a base background mesh to start with.

#### Notes:

- Must only consist of hexahedral cells.
- The aspect ratio of cells must be equal to 1 for optimum behaviour.

#### Create background mesh:

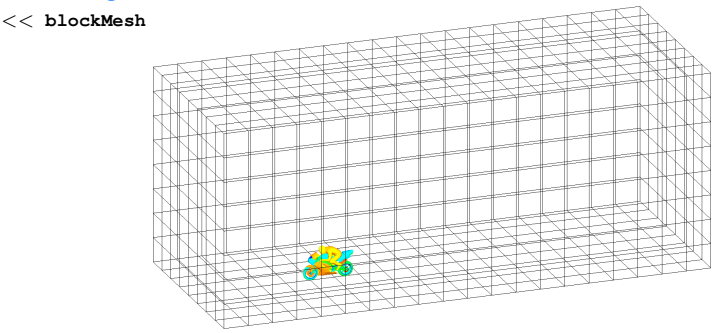

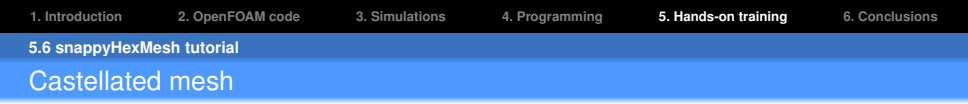

#### Run snappyHexMesh in parallel:

- << decomposePar
- << foamJob -parallel -screen snappyHexMesh
- << less system/snappyHexMeshDict

#### Local mesh refinement:

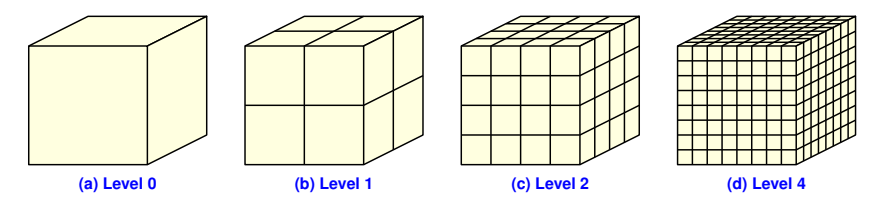

#### Reconstruct decomposed mesh:

- << reconstructParMesh -time 1
- << checkMesh
- << tree

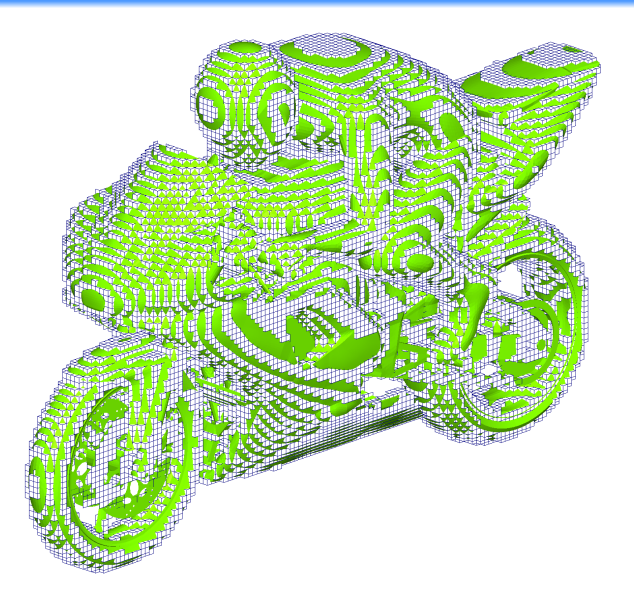

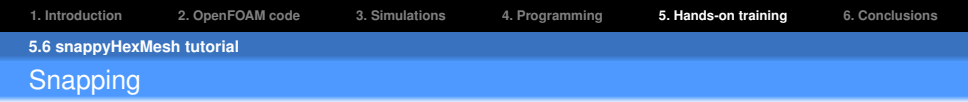

#### Cell faces are projected down onto the surface geometry.

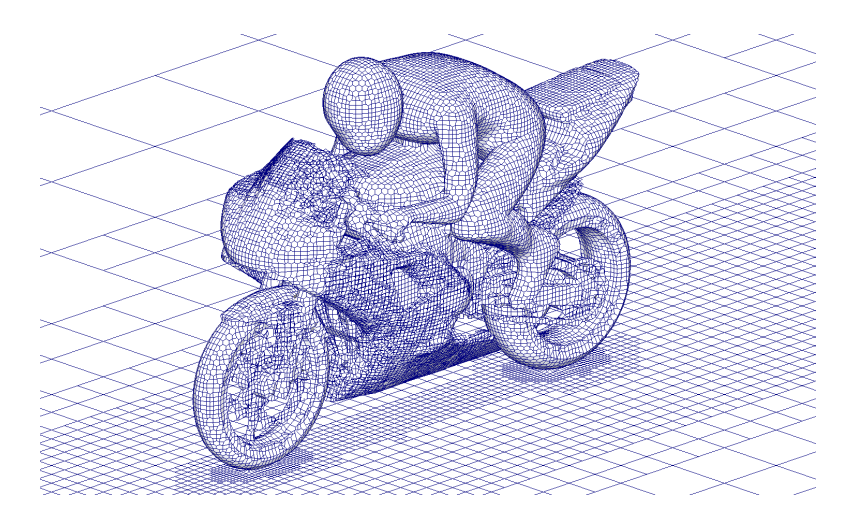

| 1. Introduction | 2. OpenFOAM code | 3. Simulations | 4. Programming | 5. Hands-on training | 6. Conclusions |
|-----------------|------------------|----------------|----------------|----------------------|----------------|
| 5.6 snappyHexM  | esh tutorial     |                |                |                      |                |
| Snapping        |                  |                |                |                      |                |

Check the quality of snapping process.

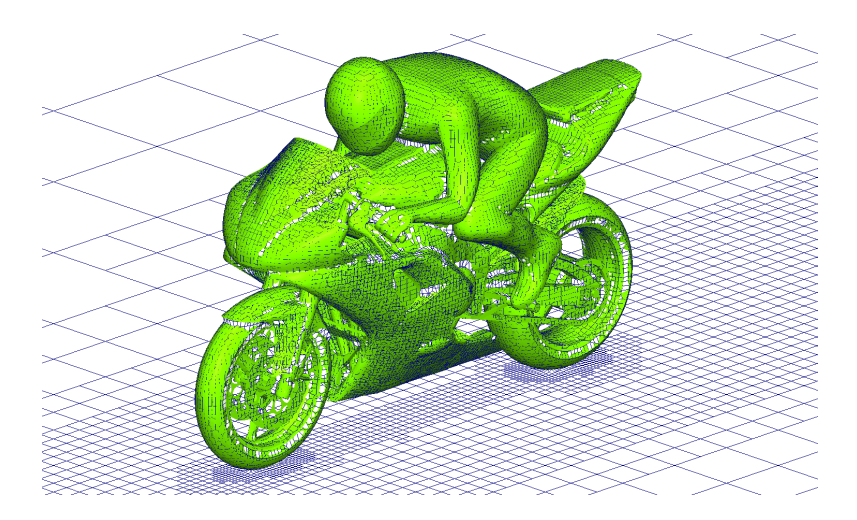

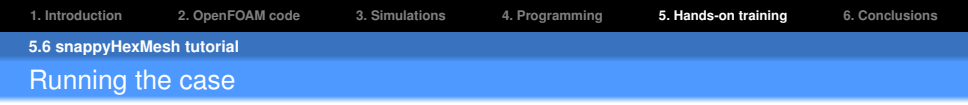

- Clean the case: << ./Allclean</pre>
- Run the case: << ./Allrun

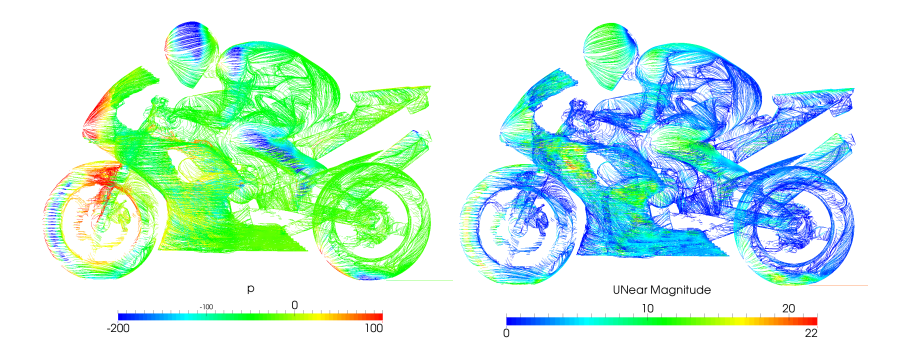

3. Simulations

4. Programming

5. Hands-on training

6. Conclusions

5.6 snappyHexMesh tutorial

### Running the case

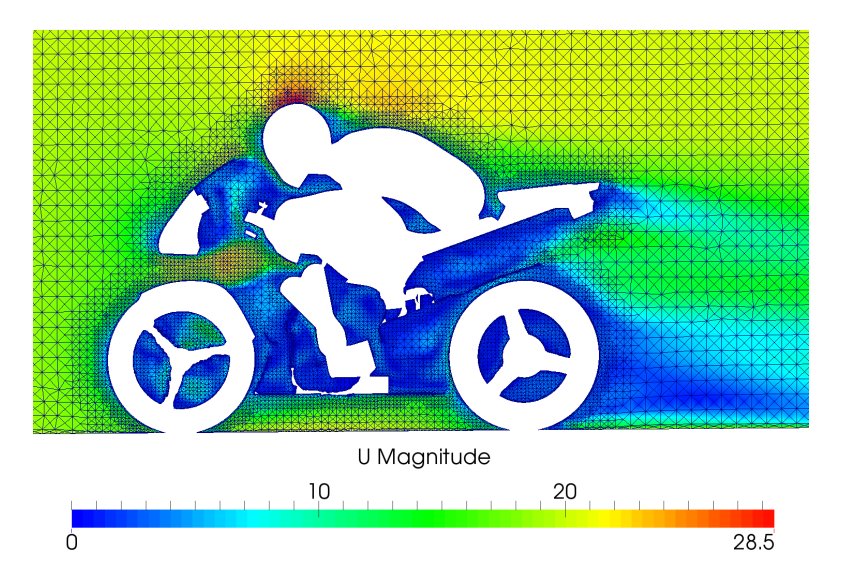

#### Login to clonetroop:

<< ssh -X <username>@clonetroop.upc.es

#### Create directory (only for first time usage):

<< mkdir -p /OpenFOAM/OpenFOAM/2.3.1

#### Load OpenFOAM environment every time you use it.

<< module load apps/openfoam/2.3.1; source \$OPENFOAM\_SETUP

#### Alternatively for regular **OpenFOAM** use, edit your 'bashrc' file.

#### **Open bashrc file:**

<< gedit  $\sim$ /.bashrc

#### Add the following at the end of the file:

module load apps/openfoam/2.3.1; source \$OPENFOAM\_SETUP

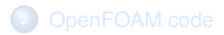

#### 3 Simulations

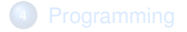

Hands-on training session

#### 6 Conclusions

#### **Commands:**

- ✓ Effective usage of bash shell commands.
- $\checkmark$  Navigate through important directories by using environment variables and aliases.

#### **Basics of OpenFOAM:**

- ✓ Understand the organisation of **OpenFOAM** installation directory structure.
- ✓ Understand the directory structure of **OpenFOAM** simulation cases.
- $\checkmark$  A brief introduction to programming in **OpenFOAM**.

#### Meshing:

- $\checkmark$  Use *blockMesh* utility to generate simple meshes.
- ✓ Use *snappyHexMesh* utility for generating complex meshes.
- $\checkmark$  Use mesh conversion utilities in **OpenFOAM** to use meshes from external softwares.

#### Solving:

- ✓ Use **OpenFOAM solvers** to run simulations.
- ✓ Use various **OpenFOAM** utilities for parallel simulations.

#### Visualising:

✓ Use ParaView to post-process results.

## **APPENDIX**

#### **OpenFOAM cheat sheets:**

• [Source flux cheat sheet]

#### **OpenFOAM user community:**

- [CFD online forum for OpenFOAM]
- [OpenFOAM extend project]

#### **Further information:**

• [OpenFOAM wiki page]

#### Free OpenFOAM course material:

- [PhD course by Prof. Hakan Nilsson at Chalmers]
- [Course by Dr. Joel Guerrero]

-

#### **Directories:**

|    | Command                       | Description                               |
|----|-------------------------------|-------------------------------------------|
| 1. | cd <directory></directory>    | Change to a directory location.           |
| 2. | mkdir <directory></directory> | Create a directory.                       |
| 3. | rm -r <directory></directory> | Remove directory with all its contents.   |
| 4. | cd                            | Go one level up from current directory.   |
| 5. | cd/                           | Go two levels up from current directory.  |
| 6. | cd                            | Change to the home directory.             |
| 7. | pwd                           | Print the present working directory path. |
| 8. | ls <directory></directory>    | List contents of a directory.             |
| 9. | tree                          | Print the current directory structure.    |

### Basic Linux commands

#### Files / Directories:

|    | Command                                                | Description                                  |
|----|--------------------------------------------------------|----------------------------------------------|
| 1. | cp <directory1> <directory2></directory2></directory1> | Copy a directory from directory path 1 to 2. |
| 2. | mv <file1> <file2></file2></file1>                     | Rename file1 to file2.                       |
| 3. | less <file></file>                                     | Open a file, press 'q' to quit.              |
| 4. | cat <file></file>                                      | Print contents of the file                   |
| 5. | head -10 <file></file>                                 | Print first 10 lines of a file.              |
| 6. | tail -50 <file></file>                                 | Print last 50 lines of a file.               |
## Other commands:

|    | Command          | Description                                           |
|----|------------------|-------------------------------------------------------|
| 1. | clear            | Clears the terminal window.                           |
| 2. | ps               | Displays information about current running processes. |
| 3. | kill <pid></pid> | Kills a process ID.                                   |
| 4. | <command/> -help | See help for a command.                               |
| 5. | man <command/>   | Manual for a command, press 'q' to quit.              |
|    |                  |                                                       |

## Useful Linux commands for OpenFOAM

## **Commands for searching:**

|    | Command                                                                                       | Description                                                                                               |
|----|-----------------------------------------------------------------------------------------------|----------------------------------------------------------------------------------------------------|
| 1. | blockMesh -help                                                                               | See usage of an OpenFOAM command.                                                                         |
| 2. | find \$FOAM_TUTORIALS -name<br>sampleDict                                                     | Search <i>sampleDict</i> file in '\$FOAM_TUTORIALS' directory.                                            |
| 3. | <pre>find \$FOAM_SRC -type f   xargs grep -1 "::findNearestCell"</pre>                        | Search the definition of 'findNearestCell' function in<br>'\$FOAM_SRC' directory.                         |
| 4. | find \$FOAM_SRC -type l   xargs<br>grep -l typedef   xargs grep -l<br>"volScalarField;"       | Find the <i>typedef</i> , ' <i>volScalarField</i> ' in '\$FOAM_SRC' directory.                            |
| 5. | find \$FOAM_SOLVERS -name<br>"*FvPatch*"                                                      | Find solver specific boundary conditions in<br>'\$FOAM_SOLVERS' directory.                                |
| 6. | find \$FOAM_SOLVERS -name *.C  <br>xargs grep -l incompressible  <br>xargs grep -l multiphase | Find '*.C' files in '\$FOAM_SOLVERS' directory which contain the words 'incompressible' and 'multiphase'. |